### **Oracle® Database Firewall**

Security Guide Release 5.1 E22688-03

May 2012

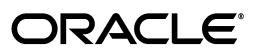

Oracle Database Firewall Security Guide, Release 5.1

E22688-03

Copyright © 2003, 2012, Oracle and/or its affiliates. All rights reserved.

Contributors: Tammy Bednar, Paul Betteridge, Gigi Hanna, K. Karun, Valarie Moore, Steve Moyle, Stuart Sharp, James Spooner, James Wilson

This software and related documentation are provided under a license agreement containing restrictions on use and disclosure and are protected by intellectual property laws. Except as expressly permitted in your license agreement or allowed by law, you may not use, copy, reproduce, translate, broadcast, modify, license, transmit, distribute, exhibit, perform, publish, or display any part, in any form, or by any means. Reverse engineering, disassembly, or decompilation of this software, unless required by law for interoperability, is prohibited.

The information contained herein is subject to change without notice and is not warranted to be error-free. If you find any errors, please report them to us in writing.

If this is software or related documentation that is delivered to the U.S. Government or anyone licensing it on behalf of the U.S. Government, the following notice is applicable:

U.S. GOVERNMENT RIGHTS Programs, software, databases, and related documentation and technical data delivered to U.S. Government customers are "commercial computer software" or "commercial technical data" pursuant to the applicable Federal Acquisition Regulation and agency-specific supplemental regulations. As such, the use, duplication, disclosure, modification, and adaptation shall be subject to the restrictions and license terms set forth in the applicable Government contract, and, to the extent applicable by the terms of the Government contract, the additional rights set forth in FAR 52.227-19, Commercial Computer Software License (December 2007). Oracle America, Inc., 500 Oracle Parkway, Redwood City, CA 94065.

This software or hardware is developed for general use in a variety of information management applications. It is not developed or intended for use in any inherently dangerous applications, including applications that may create a risk of personal injury. If you use this software or hardware in dangerous applications, then you shall be responsible to take all appropriate fail-safe, backup, redundancy, and other measures to ensure its safe use. Oracle Corporation and its affiliates disclaim any liability for any damages caused by use of this software or hardware in dangerous applications.

Oracle and Java are registered trademarks of Oracle and/or its affiliates. Other names may be trademarks of their respective owners.

Intel and Intel Xeon are trademarks or registered trademarks of Intel Corporation. All SPARC trademarks are used under license and are trademarks or registered trademarks of SPARC International, Inc. AMD, Opteron, the AMD logo, and the AMD Opteron logo are trademarks or registered trademarks of Advanced Micro Devices. UNIX is a registered trademark of The Open Group.

This software or hardware and documentation may provide access to or information on content, products, and services from third parties. Oracle Corporation and its affiliates are not responsible for and expressly disclaim all warranties of any kind with respect to third-party content, products, and services. Oracle Corporation and its affiliates will not be responsible for any loss, costs, or damages incurred due to your access to or use of third-party content, products, or services.

## Contents

| Preface                     |    |
|-----------------------------|----|
| Audience                    | ix |
| Documentation Accessibility | ix |
| Related Documents           | x  |
| Conventions                 | x  |

## 1 Introducing the Oracle Database Firewall System

| Downloading the Latest Version of This Manual              | 1-1 |
|------------------------------------------------------------|-----|
| About the Oracle Database Firewall System                  | 1-1 |
| What Is the Oracle Database Firewall System?               | 1-1 |
| The Oracle Database Firewall Approach to Database Security | 1-2 |
| Oracle Database Firewall Architecture                      | 1-2 |
| Using Policy Files to Create Data Policies                 | 1-4 |
| Creating Policy Files                                      | 1-4 |
| Using Policy Files                                         | 1-4 |
| Oracle Database Firewall Operational Modes                 | 1-4 |
| How the Oracle Database Firewall Logging Feature Works     | 1-5 |
| What Is the Purpose of Logging?                            | 1-5 |
| What Logs Does Oracle Database Firewall Maintain?          | 1-5 |
| Oracle Database Firewall Applications                      | 1-6 |
| Oracle Database Firewall Analyzer                          | 1-6 |
| Oracle Database Firewall Administration Console            | 1-6 |
| About the Administration Console                           | 1-7 |
| Types of Reports Generated from the Administration Console | 1-7 |
| Stored Procedure Auditing and User Role Auditing           | 1-7 |
| Planning the Protection Level for Your Databases           | 1-7 |

## 2 Security Guidelines

| Installing Securely and Protecting Your Data                          | 2-1 |
|-----------------------------------------------------------------------|-----|
| General Security Recommendations                                      | 2-2 |
| Considerations for Deploying Network-Based Solutions                  | 2-3 |
| Handling Network Encryption                                           | 2-3 |
| Handling Server-Side SQL and Context Configurations                   | 2-3 |
| How Oracle Database Firewall Works with Various Database Access Paths | 2-3 |
| Security Considerations for Special Configurations                    | 2-4 |

| Handling an Oracle Shared Server Configuration and Dispatchers | 2-4 |
|----------------------------------------------------------------|-----|
| How TCP Invited Nodes Are Affected by Client IP Addresses      | 2-4 |
| Additional Behavior to be Aware Of                             | 2-5 |

## 3 Using the Administration Console

| About the Administration Console              | 3-1 |
|-----------------------------------------------|-----|
| Accessing the Administration Console          |     |
| Securing Access to the Administration Console | 3-2 |
| Who Can Log in to the Administration Console  | 3-2 |
| Logging in to the Administration Console      | 3-3 |
| Using the Dashboard                           | 3-3 |
| Parts of the Dashboard                        | 3-3 |

## 4 Using Oracle Database Firewall Analyzer

| Overview of the Oracle Database Firewall Analyzer               | . 4-1 |
|-----------------------------------------------------------------|-------|
| About the Analyzer                                              | . 4-1 |
| The Concept of Clustering SQL Statements in the Analyzer        | . 4-1 |
| The Process of Developing a Policy                              | . 4-2 |
| Creating a Model                                                | . 4-2 |
| About Creating a Model                                          | . 4-2 |
| Supplying Data to Train the Analyzer                            | . 4-3 |
| Enabling Log Unique Policies to Provide Logging Data            | . 4-4 |
| Creating a New Model in the Analyzer                            | . 4-4 |
| Creating a New Model from Training on Log Data                  | . 4-4 |
| Creating a New Model from Training on a SQL Statement File      | . 4-6 |
| Opening an Existing Model                                       | . 4-7 |
| Viewing and Analyzing Data in the Model                         | 4-8   |
| About Analyzing Data                                            | . 4-8 |
| The Analyzer Main Window                                        | . 4-8 |
| Elements of the Analyzer Summary Tab                            | . 4-9 |
| Other Analyzer Tabs                                             | 4-10  |
| Viewing Clusters by Cluster Groups                              | 4-10  |
| Viewing Clusters in the Analysis tab                            | 4-10  |
| Viewing Cluster Groups in the Details Tab                       | 4-12  |
| Viewing Data by Database Tables                                 | 4-13  |
| Viewing Data by Database Columns                                | 4-14  |
| Filtering Data in the Details and Analysis Tabs                 | 4-14  |
| Viewing and Filtering Data in the Baseline Tab                  | 4-15  |
| Viewing Data by Profile                                         | 4-16  |
| Viewing the Properties of a Model                               | 4-16  |
| Designing the Policy                                            | 4-17  |
| About Designing the Policy                                      | 4-17  |
| Creating a Policy Automatically                                 | 4-18  |
| Manually Setting the Action, Logging Level, and Threat Severity | 4-20  |
| Managing Traffic Encrypted with Oracle Advanced Security        | 4-20  |
| Creating Exceptions, Novelty Policies, and a Default Rule       | 4-21  |
| About Exceptions, Novelty Policies, and the Default Rule        | 4-21  |

| Creating Exceptions                                                           | 4-21 |
|-------------------------------------------------------------------------------|------|
| Creating Novelty Policies                                                     | 4-23 |
| Customizing the Default Rule for Statement Anomalies                          | 4-26 |
| Blocking SQL and Creating Substitute Statements                               | 4-28 |
| Creating Login and Logout Policies for Database Users                         | 4-28 |
| Using Profiles to Display and Set Policy Rules for Specific Data              | 4-30 |
| Creating a Profile                                                            | 4-31 |
| Using Profiles in the Analysis and Details Tabs                               | 4-32 |
| Defining Sets of Factors to Use in Profiles and Exceptions                    | 4-32 |
| Creating a Policy File and Uploading it into the Database Firewall            | 4-34 |
| Creating a Policy File in the Analyzer                                        | 4-34 |
| What is the Difference Between a Model File and a Policy File?                | 4-34 |
| Uploading and Enabling a Policy in the Database Firewall or Management Server | 4-34 |
| Improving and Refining the Policy with new Data                               | 4-36 |
| Refining the Policy Interactively                                             | 4-36 |
| Refreshing the Analyzer with Updated Data from the Monitored Database         | 4-36 |
| Analyzing the Updated Data                                                    | 4-37 |
| Assigning Policy Rules to the New Data and Updating Your Policy               | 4-38 |
| Additional Features                                                           | 4-38 |
| Sensitive Data Masking                                                        | 4-38 |
| Exporting the Data in a Model as HTML                                         | 4-39 |
| Creating a Model from a Policy File                                           | 4-39 |
| Dividing the Screen into Two Screens                                          | 4-39 |
|                                                                               |      |

## 5 Auditing Stored Procedures and Roles

| About Auditing Stored Procedures and Roles                   | 5-1 |
|--------------------------------------------------------------|-----|
| Viewing and Approving Changes to Stored Procedures           | 5-1 |
| About Viewing and Approving Changes to Stored Procedures     | 5-1 |
| Running a Manual Stored Procedure Audit                      | 5-2 |
| Approving Changes Made to a Stored Procedure                 | 5-2 |
| Filtering Options for Approving Changes in Stored Procedures | 5-4 |
| Viewing and Approving Changes to User Roles                  | 5-5 |
| About Viewing and Approving Changes to User Roles            | 5-5 |
| Running a Manual User Role Audit                             | 5-6 |
| Approving Changes Made to a User Role                        | 5-6 |
| Filtering Options for Approving Changes in User Roles        | 5-8 |

## 6 Accessing and Viewing the Traffic Log

| Accessing the Traffic Log                                | 6-1 |
|----------------------------------------------------------|-----|
| Accessing Traffic Logs                                   | 6-1 |
| Viewing Logged Traffic                                   | 6-2 |
| Searching for Traffic Logs                               | 6-2 |
| Viewing the Log Search Results                           | 6-4 |
| Log Search Results and Scheduled Reports                 | 6-5 |
| Viewing the Traffic Log for Database Response Monitoring | 6-5 |
|                                                          |     |

## 7 Generating Oracle Database Firewall Reports

| About Oracle Database Firewall Reports       | 7-1  |
|----------------------------------------------|------|
| Generating Audit and Summary Reports         | 7-1  |
| Generating Reports                           | 7-2  |
| Understanding the Reports Menu               | 7-2  |
| Generating a Report                          | 7-2  |
| Reading a Report                             | 7-4  |
| Finding a Report                             | 7-5  |
| Audit Reports                                | 7-5  |
| Summary Reports                              | 7-7  |
| Adding Your Own Reports                      | 7-9  |
| Scheduling Reports                           | 7-10 |
| How the Security Index Formula Is Calculated | 7-11 |

Index

## List of Figures

| 1–1  | Oracle Database Firewall Architecture                                 | 1-3  |
|------|-----------------------------------------------------------------------|------|
| 3–1  | The Management Server Administration Console: Dashboard Tab           | 3-2  |
| 4–1  | Clustering into Semantically Similar Statements                       | 4-2  |
| 4–2  | Analyzer Main Window                                                  | 4-9  |
| 4–3  | Displaying a Cluster Group                                            | 4-10 |
| 4–4  | Contents of a Cluster Group                                           | 4-11 |
| 4–5  | Statements within a Cluster Group in the Analysis Tab                 | 4-11 |
| 4–6  | Finding the Percentage of Statements in a Cluster in the Analysis Tab | 4-11 |
| 4–7  | Indicator Showing the Percentage of Statements in the Analysis Tab    | 4-12 |
| 4–8  | Threat Security Indicator                                             | 4-12 |
| 4–9  | Example Data Grouped by Shape in the Details Tab                      | 4-13 |
| 4–10 | Contents of a Cluster Group in the Details Tab                        | 4-13 |
| 4–11 | Selected Tables                                                       | 4-14 |
| 4–12 | Tabular View of the Generated Clusters                                | 4-15 |
| 4–13 | Finding General Information About a Selected Model                    | 4-17 |
| 4–14 | Creating an Initial Policy                                            | 4-19 |
| 4–15 | Changing the Action in the Details Tab                                | 4-20 |
| 4–16 | Policy Warning on Summary Tab                                         | 4-27 |
| 4–17 | Cluster Properties Dialog Box                                         | 4-28 |
| 4–18 | Iterative Development Cycle of the Policy                             | 4-36 |
| 4–19 | Example Data Showing Additional Clusters Created                      | 4-37 |
| 4–20 | Additional Clusters Created from New Data in the Details Tab          | 4-38 |
| 4–21 | Setting Up Rules for Automatic Masking of Sensitive Data              | 4-39 |
| 6–1  | Accessing the Traffic Log                                             | 6-1  |
| 6–2  | Searching for a Traffic Log                                           | 6-2  |
| 6–3  | Traffic Log Search Using the AND Operator Condition                   | 6-3  |
| 6–4  | Traffic Log Search Using the OR Operator Condition                    | 6-3  |
| 6–5  | Traffic Log Search Using the OR and AND Conditions                    | 6-4  |
| 6–6  | Viewing Log Search Results                                            | 6-4  |
| 7–1  | Sample Report                                                         | 7-4  |
|      |                                                                       |      |

## Preface

Welcome to Oracle Database Firewall Security Guide.

This section contains:

- Audience
- Documentation Accessibility
- Related Documents
- Conventions

## Audience

This guide has been written for users who are responsible for creating Oracle Database Firewall policies and monitoring SQL statement traffic. It includes the following topics:

- An introduction to the concepts and components of Oracle Database Firewall
- Details of how to plan and design an Oracle Database Firewall system
- Procedures for creating policies and monitoring SQL statement traffic
- Information on how to get the most from your system

## **Documentation Accessibility**

For information about Oracle's commitment to accessibility, visit the Oracle Accessibility Program website at http://www.oracle.com/pls/topic/lookup?ctx=acc&id=docacc.

#### Access to Oracle Support

Oracle customers have access to electronic support through My Oracle Support. For information, visit http://www.oracle.com/pls/topic/lookup?ctx=acc&id=info or visit http://www.oracle.com/pls/topic/lookup?ctx=acc&id=trs if you are hearing impaired.

## **Related Documents**

For more information, see the following documents in the Oracle Database Firewall documentation set:

- Oracle Database Firewall Release Notes
- Oracle Database Firewall Installation Guide
- Oracle Database Firewall Administration Guide
- Oracle Database Firewall Licensing Information
- Oracle Database Firewall Analyzer Online Help

## Conventions

The following text conventions are used in this document:

| Convention | Meaning                                                                                                    |
|------------|----------------------------------------------------------------------------------------------------|
| boldface   | Boldface type indicates graphical user interface elements associated with an action, or terms defined in text or the glossary.            |
| italic     | Italic type indicates book titles, emphasis, or placeholder variables for which you supply particular values.                             |
| monospace  | Monospace type indicates commands within a paragraph, URLs, code<br>in examples, text that appears on the screen, or text that you enter. |

1

## Introducing the Oracle Database Firewall System

This chapter contains:

- Downloading the Latest Version of This Manual
- About the Oracle Database Firewall System
- Oracle Database Firewall Applications
- Planning the Protection Level for Your Databases

### **Downloading the Latest Version of This Manual**

You can download the latest version of this manual from the Oracle Database Firewall Web site, which is in the Database section of Oracle Technology Network. The URL is as follows:

http://www.oracle.com/technetwork/indexes/documentation/index.html

## About the Oracle Database Firewall System

This section contains:

- What Is the Oracle Database Firewall System?
- The Oracle Database Firewall Approach to Database Security
- Oracle Database Firewall Architecture
- Using Policy Files to Create Data Policies
- Oracle Database Firewall Operational Modes
- How the Oracle Database Firewall Logging Feature Works

#### What Is the Oracle Database Firewall System?

The Oracle Database Firewall system secures and protects data in Oracle, MySQL, Microsoft SQL Server, Sybase Adaptive Server Enterprise (ASE), Sybase SQL Anywhere SQL, and IBM DB2 SQL (Linux, UNIX, and Microsoft Windows) databases. It blocks attempted attacks, logs activity, and produces related warnings. It provides tools to assess vulnerabilities and enhances existing database security features, such as encryption and user authentication.

Traditional systems usually test the syntax of statements passed to the database, recognizing predefined expressions. Creating a set of rules using this technique

requires a hand-crafted approach and can be very time-consuming and complex, even for someone very knowledgeable about the database. Even if significant resources create satisfactory protection for known threats, little protection may be offered for unknown threats. The Database Firewall addresses these challenges.

#### The Oracle Database Firewall Approach to Database Security

The Oracle Database Firewall system works by analyzing the *meaning* of the SQL statements that database clients send to the database. This provides a much higher degree of protection than traditional database firewalls, because it does not depend on the source of an attack or recognition of syntax of known security threats.

There is no limit to the length of SQL statements that the Analyzer can analyze; it displays up to the first 2000 characters of a statements. Also, it looks at all types of SQL statements, not just product-specific SQL. For example, it looks at regular ANSI SQL as well as Oracle PL/SQL.

The database firewall can block previously unseen attacks (known as "zero-day" attacks), including those targeted individually against your organization. Zero-day attacks are becoming more widespread, and there is a great need to protect databases against such attacks. The database firewall also blocks blind SQL injection attacks

The Oracle Database Firewall protects the database server without affecting the performance of the database server or its client applications. The system protects against attacks originating from within the corporate network, as well as from external sources.

#### **Oracle Database Firewall Architecture**

The central feature of an Oracle Database Firewall system is the ability to scan and log SQL traffic to and from the monitored databases. The Database Firewall system scans all SQL statements passed to the databases, primarily from the network, in real time. You can configure enforcement points to monitor traffic, generate warnings of potential attacks, and block harmful statements.

Figure 1–1 shows a typical deployment of Oracle Database Firewall.

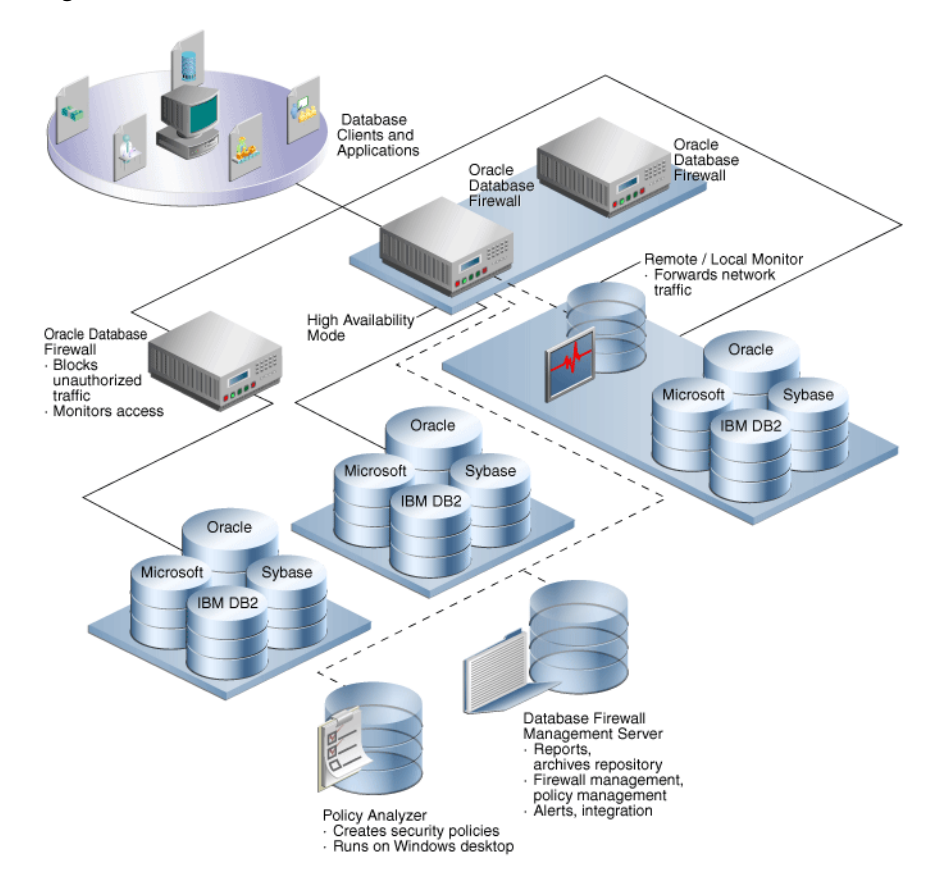

Figure 1–1 Oracle Database Firewall Architecture

The main components are as follows:

- Database clients and applications: These represent the end users of your applications.
- Oracle Database Firewalls: The Database Firewall enforces data policies that you create in Oracle Database Firewall Analyzer. Oracle Database Firewall employs at least one Database Firewall for up to 80 protected databases. Each Database Firewall collects the SQL data from the network, sends it to the Management Server, and then deletes this SQL data from the Database Firewall. The Database Firewall handles real-time recording and analysis of SQL transaction requests and responses from a protected database. The Database Firewall can use the remote and local monitoring features to forward network traffic from remote or local databases to Database Firewall.
- Protected databases: You can protect Oracle, Microsoft SQL Server, Sybase Adaptive Server Enterprise (ASE), Sybase SQL Anywhere SQL, MySQL, and IBM DB2 SQL (Linux, UNIX, and Microsoft Windows) databases.
- Oracle Database Firewall Analyzer: You use the Analyzer to create data policies so that you can monitor your site's protected databases. See "Oracle Database Firewall Analyzer" on page 1-6 and "Using Policy Files to Create Data Policies" on page 1-4 for more information.
- Oracle Database Firewall Management Server: The Database Firewall Management Server manages all Database Firewalls that are connected to it. It accumulates SQL from these firewalls, stores and manages log files, provides business reports, and integrates with third-party applications as needed. You, as the administrator responsible for managing policies, use the Management Server

to upload policies, set the monitoring mode, and so on. See "Oracle Database Firewall Administration Console" on page 1-6 for more information.

**Note:** High availability is supported in Database Activity Monitoring (DAM) mode only. High availability is not supported in Database Policy Enforcement (DPE) mode.

#### Using Policy Files to Create Data Policies

A **policy file** is a set of rules the Database Firewall uses when it monitors SQL traffic to a database. Using a policy file, the Database Firewall compares incoming SQL statements and determines what actions to take when intercepting a SQL statement. Actions can be allowing, blocking, or producing a warning for each SQL statement that goes to the database. The policy file can produce an alert when a specific database user logs in or out, and block database users who make a specified number of unsuccessful logins attempts.

You can use Oracle Database Firewall Analyzer to customize the policy file to the exact needs of the protected database, detecting any unusual system activity, from both inside or outside of the organization. The policy file can, for example, generate a warning when previously unseen SQL statements occur, or block injected SQL statements that attempt to delete or access information in specified tables.

#### **Creating Policy Files**

You use the Analyzer to create an initial policy file from SQL statements that the Database Firewall logs while monitoring normal database traffic. The Database Firewall system automatically trains itself with knowledge of the protected database. This process produces a set of logged SQL statements that reflect actual usage of the database to provide a *model* of normal operation. This model stores all the settings used to create a policy and the results of testing logged SQL statements against the previous set of data. The Analyzer then generates a policy from these logged statements.

**See Also:** "Oracle Database Firewall Operational Modes" on page 1-4 for further information about Training Mode

The Analyzer also can generate a policy file from a train file or a Microsoft SQL Server trace file. See "Using Oracle Database Firewall Analyzer" on page 4-1 for further information.

In all cases, you can further customize the policy file to the specific requirements of the site and the database being protected.

#### **Using Policy Files**

The Analyzer uses its knowledge of the SQL language to group the logged SQL statements into **clusters**, defined by similar semantics. The rules to allow, block, or produce a warning for a statement are defined not at the statement level, but at the cluster level, which may encompass many different individual statements.

#### Oracle Database Firewall Operational Modes

Depending on operational needs (which are reflected in the design of the policy), a Database Firewall can operate in either a monitoring or blocking mode. See "Planning the Protection Level for Your Databases" on page 1-7 for more information.

#### How the Oracle Database Firewall Logging Feature Works

This section contains:

- What Is the Purpose of Logging?
- What Logs Does Oracle Database Firewall Maintain?

#### What Is the Purpose of Logging?

You can use the information logged by a Database Firewall for the following purposes:

- System monitoring and report generation: Enables you to monitor the system for possible attacks and then generate reports based on these findings.
- Analysis and comparison against the data used to create the policy: Enables the Analyzer to detect behavior changes and improve the policy.

The process of analyzing new log data can expose new and undesirable features of database client applications, such as unexpected permission changes, which may occur over time. In this way, a Database Firewall can help to maintain focus on security over the entire life of the database.

 Independent logging of database activity for audit or compliance purposes: Logged information can, for example, be used for forensic analysis to determine how a database was accessed and by whom.

The Database Firewall can perform targeted logging, such as only logging statements that match specific clusters or only logging statements that do not match previously seen clusters. Targeted logging reduces log storage requirements and ensures that only required information is saved. The logging rules are stored in the policy.

**Note:** For informational reasons, you should always enable logging for actions that you want to block.

Oracle Database Firewall compresses and digitally signs all logged data to indicate the authenticity and origin of the data.

#### What Logs Does Oracle Database Firewall Maintain?

A Database Firewall maintains three logs:

 Traffic Log: Stores all SQL statements and database login and logout events that the policy requires.

Each logged statement and event can include a set of attributes that provide additional information about the originator, including:

- The database user login name
- The IP address of the database client
- The user's operating system login name
- The name of the client program

If the information about the originator is not available from the SQL traffic directly, a direct database interrogation (DDI) feature enables a Database Firewall to query the database to obtain the information. DDI can be enabled or disabled as required. DDI can only be used with Microsoft SQL Server and Sybase SQL Anywhere.

**See Also:** *Oracle Database Firewall Administration Guide* for further information

In addition, you can enable a database response monitoring feature, which stores all responses that the protected database makes to SQL statements and login and logout requests, in the traffic log.

- **Event Log:** Stores system events that are not directly related to the Database Firewall software, such as operating system warnings.
- Administration Log: Stores the login ID of any user who changes configurations for system actions such as shutdowns, restarts, and policy uploads, in the Administration Console.

## **Oracle Database Firewall Applications**

This section describes the Database Firewall applications that you will use to create Database Firewall policies.

- Oracle Database Firewall Analyzer
- Oracle Database Firewall Administration Console

#### **Oracle Database Firewall Analyzer**

You use the Oracle Database Firewall Analyzer to create the policy that the Database Firewalls use to block, alert, log or permit SQL statements for the database. The Analyzer does this by reading logs that the Database Firewalls create. It enables users who have little knowledge of SQL to develop policies automatically, while enabling users who have detailed knowledge of SQL to customize policies.

As part of the process of developing a policy, the Analyzer tests the logged data against previous sets of data. This enables you to identify new potential threats and to further improve the policy.

Oracle Database Firewall Analyzer is installed on a Microsoft Windows client computer, and uses secure communications to the Database Firewall or Database Firewall Management Server.

See Chapter 4, "Using Oracle Database Firewall Analyzer," for details on using the analyzer and creating policies.

**Note:** Oracle Database Firewall Analyzer has Online Help that you can access using the **F1** key.

#### **Oracle Database Firewall Administration Console**

This section contains:

- About the Administration Console
- Types of Reports Generated from the Administration Console
- Stored Procedure Auditing and User Role Auditing

#### About the Administration Console

The Administration Console is a Web browser-based application for configuring, managing, and monitoring the system. You display it by logging into a Database Firewall or Database Firewall Management Server from a Web browser.

See Chapter 3, "Using the Administration Console," for more information on using the Administration Console.

#### Types of Reports Generated from the Administration Console

You can produce a variety of different types of reports directly from the Administration Console. The reports can be generated and displayed as Adobe Acrobat PDF documents or Microsoft Excel spreadsheets.

You can schedule reports to run automatically at defined intervals, such as every day, week, or month. Scheduled reports are automatically forwarded to a nominated e-mail address.

See Chapter 7, "Generating Oracle Database Firewall Reports," for details about Oracle Database Firewall reports.

#### Stored Procedure Auditing and User Role Auditing

Stored procedure auditing and user role auditing are part of the Database Firewall reporting system.

- Stored procedure audits record any changes or additions to stored procedures on a specified database server.
- User role audits record any new or changed user roles. The user role audits capture information about nested roles as well as directly-granted roles.

You can use options in the Administration Console to audit and approve changes to stored procedures and user roles in the databases on a specified database server.

See *Oracle Database Firewall Administration Guide* for information about configuring stored procedure and user role auditing.

See Chapter 5, "Auditing Stored Procedures and Roles," for information about viewing and approving changes to stored procedure and user role auditing

## **Planning the Protection Level for Your Databases**

Depending on operational needs, Database Firewall can operate in one of the following modes:

- Database Activity Monitoring (DAM): The system detects and logs unusual activity, and produces warnings, but does not block potential threats. This is useful during the early stages of deployment while you are developing and refining a policy. It is also known as monitoring mode.
- Database Policy Enforcement (DPE): The system performs all the actions of database activity monitoring and blocks potential attacks. It is also known as blocking mode.

These operations can continue independently of the Analyzer or other Database Firewall applications. For example, one Database Firewall can simultaneously monitor one protected database while blocking another.

Consider what you want Oracle Database Firewall to achieve for you. Do you want:

Audit logging?

- Warnings of potential attacks?
- Blocking of potential attacks?

In general, implementing only audit logging requires the least up-front development time to create a satisfactory policy. SQL statement blocking requires the most development time, but provides the greatest protection.

One strategy for deployment is to start with audit logging only, and then deploy a policy file that can protect the database against potential attacks at a later date. This helps you to become familiar with the deployment.

If you want to block SQL statements eventually, then using Database Activity Monitoring (DAM) can build confidence before you deploy the system fully.

When DAM mode is set, policies can include block action levels, *but* statements with specified action levels pass straight through. Syslog events and reports show the statements as blocked, while in reality, the statements passed through normally. This enables you to evaluate the system in a live environment before you switch on statement blocking. During this evaluation phase, you can change the policy to modify the system responses.

## **Security Guidelines**

This chapter contains:

- Installing Securely and Protecting Your Data
- General Security Recommendations
- Considerations for Deploying Network-Based Solutions
- How Oracle Database Firewall Works with Various Database Access Paths
- Security Considerations for Special Configurations

## Installing Securely and Protecting Your Data

Consider the precautions outlined below to install securely and protect your data.

#### **Installing Securely**

The Oracle Database Firewall installs in a secure state by default. Therefore, it is important to be careful if changing default settings, as this will result in a less secure state. For details of the installation, see the *Oracle Database Firewall Installation Guide*.

During the installation process, consider the following guidelines:

- Where possible, install the Database Firewall Management Server and Analyzer on separate servers.
- Change the admin passwords on each Database Firewall and Management Server server immediately after the installation is complete.
- Make sure the log partition is large enough for your needs. Review the size regularly. If the log runs out of space records can be lost.

#### **Protecting Your Data**

Consider the following guidelines to protect your data:

- Account Names and Passwords: Use secure passwords for the Administration Console UI, root, support, and sys accounts and keep these passwords safe. Only give them to highly trusted administrators and change them regularly. Unauthorized access to these accounts can compromise your system. If you suspect that these credentials have been given to unauthorized people, change them immediately.
- Separate Administrator Accounts: Reserve the admin user account as a back-up user account, and then create a separate administrative account for each existing user for day-to-day operations. These accounts should never be shared. This allows better auditing of administrator activity.

- **Examine Administrator Activity:** Review the Administration Changes log on a regular basis to check for suspicious activity. This includes, for example, multiple failed logins or repeated denial of access if logged in. See the *Oracle Database Firewall Administration Guide* for information on how to view this log.
- **Strong Password Policies:** Create password policies to force users to use strong passwords. See the *Oracle Database Firewall Administration Guide* for details.
- Installed Accounts: Database Firewall is installed with existing terminal (shell) access and embedded database accounts. You should avoid adding new accounts of this type or unlocking the existing ones, since these accounts can be used to tamper with the data or operation of the Database Firewall system.
- Secure Archiving: The account you set up for archiving should serve this purpose only, and should not be used for general purposes. Grant this account the minimum privileges needed for archiving. Additionally, since archive data is transferred over the network, ensure that the archive destination and network infrastructure are secure.
- Remote Access: Database Firewall allows you to set remote access permissions in the System Services page of the Administration Console. Remote access can be granted for Web access to the Administration Console, Terminal (shell), SNMP, Secure Log, and Traffic Log. Follow these guidelines when granting remote access:
  - Grant access only if you need it for a specific task, and consider turning access off when that task is completed.
  - Restrict access by IP address. Do this immediately after installing the system.
  - Grant terminal (shell) access only when doing an RPM upgrade or when requested to do so by system support.
  - Restrict Traffic Log access to the Database Firewall Analyzer IP address.
  - Enable secure log access only if you are using an external reporting tool in addition to the Database Firewall built-in reports. Also, restrict secure log access to IP addresses that will be running external reports.

## **General Security Recommendations**

Oracle recommends that you follow these security recommendations:

- If you are using a Database Firewall to block unwanted traffic, ensure that all data flowing from the database clients to the database and back, passes through the Database Firewall. This includes both requests and responses.
- Use the appropriate security measures for your site to control access to the computer that contains the Database Firewall, giving access only to specific users (for example, for reporting use).
- Ensure that user credentials, such as passwords, conform to best practice.
- Configure Administration Console users with a view-only, Logging Administrator or System Administrator role, depending on their duties.
- Segregate duties, for example, between administrators, users of the Analyzer software, and those who access the logs

## **Considerations for Deploying Network-Based Solutions**

This section contains:

- Handling Network Encryption
- Handling Server-Side SQL and Context Configurations

#### Handling Network Encryption

You deploy Oracle Database Firewall between the database tier and application tier. The Database Firewall can decrypt traffic to and from an Oracle database. For non-Oracle databases, if SQL traffic between the database tier and application tier is encrypted, then the Database Firewall cannot understand or enforce protection policies on this SQL traffic.

To remedy this problem, configure your non-Oracle database servers to reject or prevent encrypted traffic. You can use SSL termination solutions to terminate the SQL traffic just before it reaches the Database Firewall. This prevents clear text traffic from passing through the Database Firewall.

#### Handling Server-Side SQL and Context Configurations

The Oracle Database Firewall policy enforcement relies on capturing and understanding SQL traffic between the database client and server. Because the Database Firewall only analyzes network traffic between the application tier and the database server, be aware that it cannot see SQL that is directly invoked from the database server itself. Some of the common types of SQL statements that the Database Firewall cannot see are system-provided and user-defined SQL executed from stored procedures and callouts, SQL executed from background jobs such as those that were created by the DBMS\_JOB or DBMS\_SCHEDULER PL/SQL packages in Oracle databases, or SQL that is indirectly executed from DDLs or other SQL statements.

Oracle Database Firewall builds its execution context entirely from the information that it captures from the network traffic. However, enforcement may depend on context information on the server. The lack of this context affects how an identifier used in novelty policies is resolved.

# How Oracle Database Firewall Works with Various Database Access Paths

Be aware of how Oracle Database Firewall works with the following types of database access paths:

- Non-SQL protocol access. Database platforms support different network protocols beyond the database SQL-based protocols. For example, Oracle Database supports HTTP, FTP, Advanced Queuing, Direct Path, and NFS access to the data stored in the database. Oracle Database Firewall provides policy enforcement only for SQL-based access to the database. The protocols that Database Firewall understands are Oracle TTC/Net and Tabular Data Stream (TDS) for Microsoft SQL Server, Sybase ASE, and IBM Distributed Relational Database Architecture (DRDA)
- Local Connections. Oracle Database Firewall provides limited monitoring support for local connections. It does not provide blocking functionality for local connections such as the bequeath protocol or shared memory connections. See *Oracle Database Net Services Administrator's Guide* for more information about the

bequeath protocol, and *Oracle Database Administrator's Guide* about shared memory management.

- IPv6 Connections. Oracle Database Firewall does not support IPv6 deployments. The Database Firewall automatically blocks all traffic coming from an IPv6 connection.
- Non-TCP-based Connections. Oracle Database Firewall only supports TCP-based network connections to database servers. It cannot monitor connections made to database servers using non-TCP protocols such as Systems Network Architecture (SNA), Internetwork Packet Exchange/Sequenced Packet Exchange (IPX/SPX).

## **Security Considerations for Special Configurations**

This section contains:

- Handling an Oracle Shared Server Configuration and Dispatchers
- How TCP Invited Nodes Are Affected by Client IP Addresses
- Additional Behavior to be Aware Of

#### Handling an Oracle Shared Server Configuration and Dispatchers

A shared server architecture enables a database server to permit many user processes to share few server processes. The dispatcher process directs multiple incoming network session requests to a common queue, and then redirects these session requests to the next available process of the shared server. By default, Oracle Database creates one dispatcher service for the TCP protocol. In the init.ora file, this setting is controlled by the DISPATCHERS parameter, as follows:

```
dispatchers="(PROTOCOL=tcp)"
```

In the default configuration, a dynamic port listens to the incoming connection using the TCP protocol. With a shared server configuration, many user processes connect to a dispatcher on this dynamic port. If the Database Firewall is not configured to monitor the connections on this port, then the policy cannot be enforced on these connections. To facilitate the Database Firewall connection configuration, you should explicitly include the port number in the DISPATCHERS parameter. For example:

dispatchers="(PROTOCOL=tcp)(PORT=nnnn)"

Choose a value for *nnnn*, and configure the Database Firewall to protect that address, alongside the usual listener address.

See also *Oracle Database Administrator's Guide* for more information about managing shared servers. For more information about the DISPATCHERS parameter, see *Oracle Database Reference*.

#### How TCP Invited Nodes Are Affected by Client IP Addresses

When Oracle Database Firewall is in Database Policy Enforcement (blocking) mode, the protected database only recognizes the Database Firewall's IP address, which is the IP address assigned to the Database Firewall bridge (as described in *Oracle Database Firewall Administration Guide*). It will no longer recognize the IP addresses of the protected database's clients, and as a result, users will be unable to connect to this database.

You can remedy this problem by including the Database Firewall Bridge IP address in the TTC/Net parameter TCP.INVITED\_NODES setting in the sqlnet.ora file. The

TCP.INVITED\_NODES parameter specifies the nodes from which clients are allowed access to the database. When you deploy a Database Firewall, you should use the policy profiles feature to implement network access restrictions similar to those provided by TCP.INVITED\_NODES. The policy profiles feature in the Database Firewall supports additional factors such as IP address sets, time of day, users, and so on. See *Oracle Database Firewall Security Guide* for more information about profiles.

As described in this section, the client IP address seen by the database server is the address assigned to the bridge in the Database Firewall. This feature can affect functionality on the database server that depends on the original client IP address. Some of this functionality that can depend on the client IP address includes logon triggers, analysis of audit data, and Oracle Database Vault factors.

#### Additional Behavior to be Aware Of

- Client-side context. Oracle Database Firewall policies can be configured to use client-side context information such as client program name, client OS username, etc. After the client transmits this information to the database server, the Database Firewall captures it from the network. Oracle Database Firewall does not control or enforce the integrity of the client side or network; the integrity of this information must be considered before using it to define a security policy.
- Multiple databases and services on a shared listener. Oracle Database Firewall
  enforces policies that are based on the IP address and port number. In a
  configuration where a single listener endpoint (*IP\_address:port*) is shared among
  multiple databases, the Database Firewall cannot differentiate traffic directed to
  each individual database.

## **Using the Administration Console**

This chapter contains:

- About the Administration Console
- Accessing the Administration Console
- Using the Dashboard

## About the Administration Console

The Administration Console is a Web browser-based application for configuring, managing, and monitoring the system. You display it by logging into a Database Firewall or Database Firewall Management Server from a Web browser.

The Administration Console provides access to the following variations of Oracle Database Firewall:

- A Database Firewall Management Server: Manages one or more Database Firewalls.
- A managed Database Firewall: A Database Firewall that has been configured to be managed by a Management Server.
- A standalone Database Firewall: This is a Database Firewall that operates independently, that is, it is not managed by a Database Firewall. In most cases, you will configure it to be a managed Database Firewall.

For a full list of the tasks that you can perform with each of these variations, see *Oracle Database Firewall Administration Guide*.

As a user responsible for policy management, you will use the Administration Console to quickly find high level information about the database you must protect, generate and manage reports, and audit SQL database stored procedures and user roles. The Administration Console is also used by network or system administrators responsible for IT systems deployment, maintenance, and monitoring.

Figure 3–1 shows the Dashboard tab of the Management Server Administration Console.

| OR                  | ACLE                                                                 | Dashboard        | Appliances                                             | Mo    | onitoring  | Reporting                             | Archiving                                            | System                          | Logout                       |
|---------------------|----------------------------------------------------------------------|------------------|--------------------------------------------------------|-------|------------|---------------------------------------|------------------------------------------------------|---------------------------------|------------------------------|
| Oracle [            | Database Firewall                                                    | Management S     | erver Administrat                                      | ion C | onsole     |                                       | Welcome, Y                                           | ou are logged in as <i>psmi</i> | th   Version: 5.1   15:59:15 |
| Threat S            | itatus: OK                                                           | Through          | put Status: OK                                         |       | Traffic Si | napshot at 2010-1                     | 11-12 15:59                                          |                                 |                              |
|                     | Known Blocked:<br>Unseen Blocked:<br>Known Warned:<br>Unseen Warned: | 0<br>0<br>0<br>0 | Statement Rate:<br>Total Statements:<br>(In Last Hour) | 0     | Filter (no | o filter active)<br>Wan<br>2010-11-12 | ned and blocked statem<br>2 12:58:34 - 2010-11-1     | ents<br>2 15:58:34              |                              |
| Quick St            | tart                                                                 |                  |                                                        |       |            | u                                     |                                                      |                                 |                              |
| ¢,                  | Monitor databa                                                       | ses 🔯 S          | System settings                                        |       |            | ۵۵<br>1231 1334                       | 1412 1440                                            | 1322 1331                       |                              |
| Top Ten             | Threats (Last Wee                                                    | k)               |                                                        |       |            | Thi<br>2010-11-12                     | roughput [statements/se<br>2 12:58:34 - 2010-11-1    | c]<br>.2 15:58:34               |                              |
| Count<br>No data av | Status Statement<br>railable                                         | Seen Log Level   | Source Destination                                     | DN    |            |                                       |                                                      |                                 |                              |
| Enforcer            | ment Points                                                          |                  |                                                        |       |            | all<br>all 1238 1224                  | 1410 1440                                            | 1322 1338                       |                              |
| Name<br>DB Demo     | Appliance<br>app83                                                   | e IP (           | Address<br>167.147.84                                  |       |            | Number o<br>2010-11-12                | of statements [statements<br>2 1 2:58:34 - 2010-11-1 | s/second]<br>2 15:58:34         |                              |
|                     | -                                                                    |                  |                                                        |       |            | u                                     |                                                      |                                 |                              |

Figure 3–1 The Management Server Administration Console: Dashboard Tab

## Accessing the Administration Console

This section contains:

- Who Can Log in to the Administration Console
- Logging in to the Administration Console

#### Securing Access to the Administration Console

It is important for security to follow the recommended guidelines on configuring users and restricting access to administrator accounts. See "Protecting Your Data" on page 2-1 for details.

#### Who Can Log in to the Administration Console

All users of the Administration Console must enter a valid login ID and password before access is granted. The following user roles are available:

- System Administrator: This user controls the entire Database Firewall system. The default user admin, created when you install Database Firewall, has this role.
- Log Administrator: This user is responsible for archiving the traffic logs.
- View-only User: This user can run reports but cannot make changes to policies or other settings.

A user who has been granted the System Administrator role can use the Administration Console to create and manage user accounts with these roles. (Note that these user accounts are not stored in the database.)

Because the Administration Console is a browser-based application, you can use it from any computer that has a supported Web browser, although access can be restricted by IP address.

For better security and separation of duty, you should assign these roles to trusted users and only use the admin user account as a back-up account. See *Oracle Database Firewall Administration Guide* for more information about configuring users.

#### Logging in to the Administration Console

To log in to the Administration console:

- **1.** Open a Web browser from any computer that has network access to Oracle Database Firewall.
- **2.** Enter the following URL:

https://ip\_address/user/login

Provide the IP address for the server on which Oracle Database Firewall is installed. For example:

https://192.0.2.206/user/login

If you change the user interface port number (by using the System Settings page of the Administration Console), then you must also include this port number in the URL. Use the following syntax:

https://ip\_address:port/user/login

#### For example:

https://192.0.2.206:444/user/login

Add this address to your Favorites to make it easy to access.

See *Oracle Database Firewall Administration Guide* for information about changing the Administration Console port number.

- **3.** If you are prompted to choose a digital certificate, click **OK**.
- **4.** If you see a message claiming that there is a problem with the Web site security certificate, then click the **Continue to this website** link.
- **5.** In the Login page, enter the user name and password for an account that has System Administrator privileges
- 6. Click Login.

### Using the Dashboard

When you are connected to a Database Firewall Management Server, the Administration Console includes the Dashboard tab. (See Figure 3–1 on page 3-2.) The Dashboard provides a high-level view of important information about the databases being protected, such as the threat status, throughput, and top ten threats. Charts display key indicators for viewing by IT and security managers responsible for day-to-day monitoring of the system.

The Dashboard also provides **Quick Start** options that allow you to set up the system configuration settings with ease.

#### Parts of the Dashboard

The Dashboard contains the following sections:

 Threat Status: Provides statistics about the number of statements that have been blocked or caused a warning. Separate counts are provided for known and unseen statements; unseen statements are those that match none of the clusters in the baseline policy.

- **Throughput Status:** Gives the number of statements per second and the total number of statements in the last hour.
- **Quick Start:** Provides wizards that help you to configure your system quickly and easily.
- **Top Ten Threats:** Lists the most significant threats over the indicated period of time.
- **Enforcement Points:** Gives details of the enforcement points configured in the Administration Console.
- Traffic Snapshot: Provides statistics about the performance of Oracle Database Firewall and the actions it has taken. Security managers who are responsible for day-to-day monitoring of the system may want to view this information at frequent intervals. The following is an example.

| 67<br>29<br>29<br>31                                                 | 2008-                                       | Warned<br>04-10 07              | and blo<br>:46:25                  | - 2008                    | 4ateme<br>-04-1(   | ents<br>0 1 0:46           | 25                 | Ħ         |
|----------------------------------------------------------------------|---------------------------------------------|---------------------------------|------------------------------------|---------------------------|--------------------|----------------------------|--------------------|-----------|
| 10<br>10                                                             | 2008-                                       | 04-10 07                        | ∞∞<br>ghput [st<br>2:46:25<br>■ ~~ | ano<br>atemer<br>- 2008   | ants/sec<br>-04-10 | (#32<br>]<br>0 1 0:46      | 1010<br>1:25       | 1020 1389 |
| 23<br>223<br>23                                                      | Num<br>2008-                                | = a=0<br>ber of st:<br>04-10 07 | ****<br>atement                    | ann<br>s [state<br>- 2008 | -04-1              | #==<br>/secon/<br>0 1 0:46 | 1010<br>d]<br>k 25 | 1020 1040 |
| 10<br>10<br>13<br>13<br>13<br>13<br>13<br>13<br>13<br>13<br>13<br>13 | atal 11 11 12 12 12 12 12 12 12 12 12 12 12 | 2 640                           | 0 1                                | 3818                      | 2004               | 0.52                       | TOTO               |           |
|                                                                      |                                             | Most blo                        | cked cl                            | usters                    | (last ho           | our)                       |                    |           |
| S                                                                    |                                             |                                 |                                    |                           |                    |                            |                    |           |

These examples are described in order as follows:

- Shows the number of SQL statements that were blocked or caused a warning over the last three hours. Clicking the chart zooms in.
- Shows the number of SQL statements processed per second over the last three hours. Clicking the chart zooms in.
- Shows by statement class, the number of SQL statements processed per second over the last three hours. Clicking the chart zooms in.
- Shows the SQL cluster IDs that were most blocked in the last hour. Clicking the chart displays additional information.

**Note:** When you zoom in, Oracle Database Firewall displays controls that enable you to zoom in further and navigate along the horizontal axis.

A **Filter** button is provided, which you can use to filter the displayed information. If required, you can apply more than one filter. The operators are self-explanatory, except for the following:

>= (greater than or equal to) <= (less than or equal to) <> (not equal to)

## **Using Oracle Database Firewall Analyzer**

This section contains:

- Overview of the Oracle Database Firewall Analyzer
- Creating a Model
- Viewing and Analyzing Data in the Model
- Designing the Policy
- Creating a Policy File and Uploading it into the Database Firewall
- Improving and Refining the Policy with new Data
- Additional Features

## **Overview of the Oracle Database Firewall Analyzer**

This section contains:

- About the Analyzer
- The Concept of Clustering SQL Statements in the Analyzer
- The Process of Developing a Policy

#### About the Analyzer

Oracle Database Firewall Analyzer enables you to design policies quickly and efficiently. Successful deployment of a Database Firewall system depends on an effective policy. Policy rules can depend on any combination of the SQL statement type, time of day, name of the database user, IP address of the database client, operating system user name, client program name, or any exceptions you specify.

Developing a policy is an iterative process that keeps refining and improving the policy with new data.

**Note:** The Oracle Database Firewall Analyzer has extensive Online Help available by pressing the **F1** key.

#### The Concept of Clustering SQL Statements in the Analyzer

Clustering is an important tool that the Analyzer uses to categorize the SQL statements it reads into sets of semantically similar statements called clusters.

The Analyzer further groups clusters into a cluster group if they have the same SQL grammar pattern. Figure 4–1 shows a cluster group of nine clusters that match the pattern select <column> from .

#### Figure 4–1 Clustering into Semantically Similar Statements

select \* from scott.dept select \* from scott.emp select \* from session\_roles select \* from dual select \* from hr.salary select \* from sum\$ select \* from scott.bonus select \* from hr.company select \* from hr.employee

When you develop a policy, you specify the actions that the Oracle Database Firewall should take for each cluster, rather than for each individual SQL statement.

#### The Process of Developing a Policy

Developing a policy consists of these main steps:

- 1. Create a model in the Analyzer to use for designing your policy. The model is created by training the Analyzer using log data from Database Firewall or by uploading a file of SQL statements. See "Creating a Model" on page 4-2.
- **2.** Analyze the data in the model. See "Viewing and Analyzing Data in the Model" on page 4-8.
- **3.** Design your policy by setting policy actions and rules. See "Designing the Policy" on page 4-17.
- 4. Create a policy file in the Analyzer, upload this file into the Database Firewall, and select this policy in a configured Enforcement Point. See "Creating a Policy File and Uploading it into the Database Firewall" on page 4-34.
- **5.** Refine the policy with new data in the Analyzer. See "Improving and Refining the Policy with new Data" on page 4-36

### **Creating a Model**

This section contains:

- About Creating a Model
- Supplying Data to Train the Analyzer
- Creating a New Model in the Analyzer
- Opening an Existing Model

#### About Creating a Model

A model is a file that stores data needed to create a policy. You can supply data for a model by "training" the Analyzer in two ways:

- Using traffic log data from the Database Firewall
- Uploading a SQL statements file

You can create any number of models. Typically, you create different models for different databases or for different analyses of the same database.

Creating a new model results in two files, *filename.smdl* and *filename.smdl\_data*. If you want to open a model in a different Analyzer installation, then you must copy both files to the computer that has the Analyzer software.

#### Supplying Data to Train the Analyzer

You can supply logged data or SQL statement files to the Analyzer in one of these ways:

Directly from the traffic log of the Management Server or a standalone Database
 Firewall: This is the recommended method of supplying log data.

Use the Management Server or standalone Database Firewall Administration Console to enable log unique policies while the system monitors normal day-to-day database traffic. See "Enabling Log Unique Policies to Provide Logging Data" on page 4-4.

Log unique policies enable you to log statements for offline analysis that include each distinct source of SQL traffic. Be aware that if you apply this policy, even though it stores fewer statements than if you had chosen to log all statements, it can still use a significant amount of storage for the logged data.

Log unique policies log SQL traffic specifically for developing a new policy. The logged data enables the Analyzer to understand how client applications use the database and enables rapid development of a policy that reflects actual use of the database and its client applications.

- From a Database Firewall train file: This is a text file generally written by a developer. It contains a list of SQL statements, one line for each statement. See the Online Help for the required syntax.
- (Microsoft SQL Server Only) From a Server trace file: A binary log file created on Microsoft SQL Server. It contains a list of SQL statements. This file should include the following events:

For event type RPC:Completed the following events should be included in this order:

EventClass TextData ApplicationName NTUserName SQLSecurityLoginName CPU Reads Writes Duration ClientProcessID SPID StartTime

For event type SQL:BatchCompleted the following events should be included in this order:

EventClass TextData ApplicationName NTUserName SQLSecurityLoginName CPU Reads Writes Duration ClientProcessID SPID StartTime

#### Enabling Log Unique Policies to Provide Logging Data

To enable log unique policies:

1. Log in to the standalone Database Firewall or Management Server Administration Console.

See "Logging in to the Administration Console" on page 3-3 for more information.

- **2.** In the Login page, enter the user name and password for the user who has been granted the System Administrator role. Then click **Login**.
- **3.** Select the **Monitoring** tab.
- 4. From the Enforcement Points menu, select List.

This menu item should be selected by default.

- **5.** In the Enforcement Points page, find the enforcement point for the database whose data you want to analyze and then select the **Settings** button.
- 6. In the Monitoring Settings page, scroll down to the Policy area.
- 7. In the Policy area, select the **unique.dna** option.
- 8. Click the Save button.

The new setting takes effect immediately.

#### Creating a New Model in the Analyzer

You can create a new model by training the Analyzer from:

- Log data
- A file containing SQL statements

#### Creating a New Model from Training on Log Data

To create a new model from training on logged data:

- **1.** Do one of the following:
  - From the Welcome page, select Create a New Model from Training.
  - From the File menu, select New.

The New Model dialog box appears, with Train on Log Data selected.

| New Mo          | del          |                           |        |  |  |  |  |
|-----------------|--------------|---------------------------|--------|--|--|--|--|
| Data            | Advanced     |                           |        |  |  |  |  |
|                 |              |                           |        |  |  |  |  |
| Pro             | tected Db: < | (none selected > Change   |        |  |  |  |  |
| Sta             | rt Date: <   | (none selected>           |        |  |  |  |  |
| End             | Date: «      | (none selected>           |        |  |  |  |  |
| O Train on File |              |                           |        |  |  |  |  |
| File:           |              | <none selected=""></none> | Browse |  |  |  |  |
| Dat             | abase Type:  | Microsoft SQL Server      |        |  |  |  |  |
|                 |              | Train Cancel              | Help   |  |  |  |  |

- 2. Click Change.
- **3.** In the Traffic Log Server dialog box, enter the IP address (and port number, if necessary), username, and password of the Oracle Database Firewall or Management Server system administrator, and then click **OK**.
- 4. In the Train on Log Data dialog box, select the following:
  - a. In the Protected Database menu, select a named database to retrieve its data.

If your databases are all of the same type (for example, Oracle), you also have the option to select **All Databases** to retrieve data logged for all your databases. Choose **All Databases** only if you are intending to use the same policy for all of them.

Protected databases must be those set up by your System Administrator.

**b.** Specify the date range of the log data to read.

By the default, the end date is today's date.

**c.** Select the types of logged statements to import or all check boxes to import all statements. Press **F1** to see Online Help for descriptions of various options, if needed.

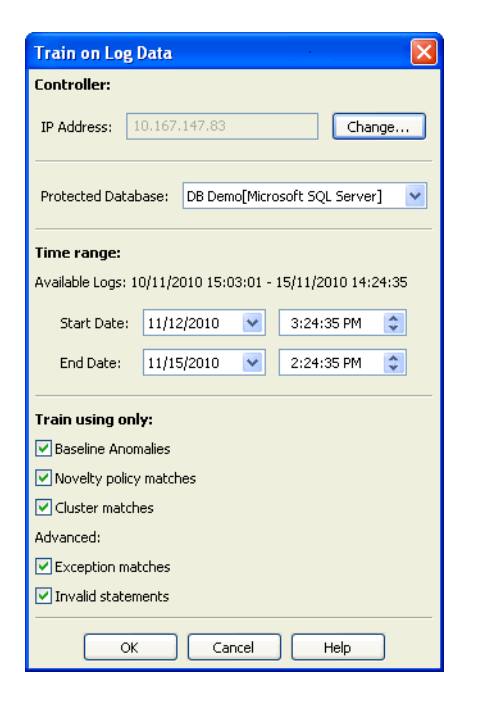

5. Click OK in the Train on Log Data dialog box.

The New Model dialog appears.

6. Ensure that Train on Log Data is selected, and then click Train.

The model appears in the main Analyzer window.

**7.** Select **Save** or **Save As** in the **File** menu to save the model to the hard disk of your computer.

The Analyzer creates two files using the name you provide, with the extensions.smdl and .smdl\_data.

In a moment, the main window of the Analyzer appears, similar to Figure 4–2 on page 4-9.

**Note:** If you do not see links under the Statement Class Distribution, Threat Severity Distribution, and Action Distribution areas, then resize the application window.

#### Creating a New Model from Training on a SQL Statement File

To create a new model from training on a SQL statement file:

- **1.** Do one of the following:
  - From the Welcome page, select Create a New Model from Training.
  - From the File menu, select New.

The New Model dialog box appears.

2. Select the Train on File radio button.
| New Mo | del          |                                                                   |          |        |
|--------|--------------|-------------------------------------------------------------------|----------|--------|
| Data   | Advanced     |                                                                   |          |        |
| 🔿 Trai | n on Log Dat | 3                                                                 |          |        |
| Pro    | tected Db:   | <none selected=""></none>                                         | Change   | ]      |
| Sta    | rt Date:     | <none selected=""></none>                                         |          |        |
| End    | Date:        | <none selected=""></none>                                         |          |        |
| 💿 Trai | n on File    |                                                                   |          |        |
| File   | :            | <none selected:<="" th=""><th><b>`</b></th><th>Browse</th></none> | <b>`</b> | Browse |
| Dat    | abase Type   | e: Orade                                                          |          |        |
|        |              | Train                                                             | Cancel   | Help   |

- 3. Click **Browse** and select the file you want to use.
- 4. Select the correct Database Type from the list.
- 5. Ensure that Train on File is selected, and then click Train.

The main Analyzer window appears, with the name of the .train or .trc file at the top to indicate that the model is based on this file.

6. Select **Save** or **Save As** in the **File** menu to save the model to the hard disk of your computer.

The Analyzer creates two files using the name of the base file, with the extensions .smdl and .smdl\_data.

In a moment, the main window of the Analyzer appears, similar to Figure 4–2 on page 4-9.

**Note:** If you do not see links under the Statement Class Distribution, Threat Severity Distribution, and Action Distribution areas, then resize the application window.

### **Opening an Existing Model**

To open an existing model:

- **1.** Start the Analyzer.
- 2. In the Welcome to Oracle Database Firewall Analyzer window, select **Open a previously saved Model**.
- **3.** In the Open dialog box, navigate to the directory where you saved the previous model file.

The model has the file extension .smdl. (You cannot open the .smdl\_data file; it is only used to store the data of the model.)

4. Select the model and then click **Open**.

The model appears in the Analyzer, with the Summary page displayed.

If you do not see links under the Statement Class Distribution, Threat Severity Distribution, and Action Distribution areas, then resize the application window.

# Viewing and Analyzing Data in the Model

This section contains:

- About Analyzing Data
- The Analyzer Main Window
- Viewing Clusters by Cluster Groups
- Viewing Data by Database Tables
- Viewing Data by Database Columns
- Filtering Data in the Details and Analysis Tabs
- Viewing and Filtering Data in the Baseline Tab
- Viewing Data by Profile
- Viewing the Properties of a Model

# **About Analyzing Data**

After you have created a model by providing training data to the Analyzer, you can use it to analyze the SQL statements in that data.

This section describes various ways of viewing the data in the Analyzer by using different tabs and viewing options.

You can analyze the data before or after assigning policy rules (See "Designing the Policy" on page 4-17). Before assigning policy rules, the Analyzer will give you information on the training data you have provided, allowing you to filter it by statement type, database table, and column. After you assign policy rules, you will have more filtering options based on those policy rules.

# The Analyzer Main Window

The **Summary** tab is the main interface of the Analyzer. The remaining tabs provide additional settings that you can modify, and analysis and information that you can view. These tabs are listed below and are discussed in this chapter.

**Note:** If you do not see links under the bar charts, resize your application.

Figure 4–2 shows the main window of the Analyzer.

| Los Data Training - Oracle Da      | tabare Firewall Analyzer |                             |                       |                                  | <b>F</b>                          |          |
|------------------------------------|--------------------------|-----------------------------|-----------------------|----------------------------------|-----------------------------------|----------|
| File View Update Annotate Tools    | Window Help              |                             |                       |                                  |                                   |          |
| Summary Details Baseline Propertie | es Analysis Invalid SOL  |                             |                       |                                  |                                   |          |
| Exceptions                         | indiae and               |                             |                       |                                  | Action: Una                       | assigned |
|                                    |                          |                             |                       |                                  | Threat: Una                       | assigned |
| Exceptions                         |                          |                             |                       |                                  | Logging Level: Una                | assigned |
|                                    |                          |                             |                       |                                  | New Exception                     | <b></b>  |
|                                    |                          |                             |                       |                                  |                                   |          |
| Statement Class Distribution       |                          |                             |                       |                                  |                                   |          |
|                                    |                          |                             |                       |                                  | Data manipulation<br>(read only:) | 1        |
|                                    |                          |                             |                       |                                  | Data manipulation:                | 1        |
| Data Manipulation Read Only        | Data Manipulation        | Data Control Procedural Tra | nsaction Composite Co | ntaining Transaction 🗌 Composite | Data definition:<br>Data control: | U<br>O   |
|                                    |                          |                             |                       |                                  | Procedural:                       | 1        |
| Threat Severity Distribution       |                          |                             |                       |                                  | Assign Threat Sev                 | /erities |
|                                    |                          |                             |                       |                                  | Unassigned: 0                     |          |
|                                    |                          |                             |                       |                                  | Insignificant: 0<br>Minor: 1      |          |
| Unassigned                         | Insignificant Minor      | Moderate                    | Major                 | Catastrophic                     | Moderate: 1                       |          |
| é atèna Distriku dian              |                          |                             |                       | _                                | Major: 1                          | _        |
| Action Distribution                |                          |                             |                       |                                  | Assign Policie                    | 95       |
|                                    |                          |                             |                       |                                  | Unassigned: 0                     |          |
|                                    |                          |                             |                       |                                  | Passed: 1                         |          |
| Unassigned                         | Pass                     | Warn                        | Bloc                  | <u>k</u>                         | Warned: 1<br>Blocked: 2           |          |
| Novelty Policy Rules               |                          |                             |                       |                                  | Passed: 0                         |          |
| Novercy Policy Rules               |                          |                             |                       |                                  | Blocked: 0                        |          |
| Novelty rules that use 'Match Any  | y Table'                 |                             |                       |                                  | New Novelty Poli                  | icy      |
| Noverty rules that use match All   | Tables'                  |                             |                       |                                  |                                   |          |
|                                    |                          |                             |                       |                                  |                                   |          |
|                                    |                          |                             |                       |                                  |                                   |          |
|                                    |                          |                             |                       |                                  |                                   |          |
| Default Rule for Baseline Anomalie | 35                       |                             |                       |                                  | Action: Una                       | assigned |
|                                    |                          |                             |                       |                                  | Threat: Una                       | ssigned  |
| Anomaly Default Rule               |                          |                             |                       |                                  | Logging Level: Una                | Issigned |
| 🛕 📋 🛛 Default Rule                 |                          |                             |                       |                                  | Options                           |          |
|                                    |                          |                             |                       |                                  |                                   |          |
|                                    |                          |                             |                       |                                  |                                   |          |
|                                    |                          |                             |                       |                                  |                                   |          |
|                                    |                          | Help                        |                       |                                  |                                   |          |

Figure 4–2 Analyzer Main Window

#### **Elements of the Analyzer Summary Tab**

The **Summary** tab shows a graphical representation of the policy rules that are being applied to the statement types (clusters) being currently analyzed, as well as exceptions and other rules that may apply. This tab enables you to generate a policy automatically, set novelty policies, and filter the information that appears in the **Details** tab.

The **Summary** tab is divided into these areas:

- Policy Warning (If Applicable) This area only appears if there is a warning regarding your current policy action settings. For example, this area would display a warning if the action for the Default Rule in relation to a Novelty Policy action would weaken security.
- Exceptions Lists exceptions you have created. The rules that you have assigned to clusters in the model will not apply to these exceptions. You can specify one rule to be applied to all the exceptions listed here.
- Graphical Distribution of Statements Bar charts display the distribution of clusters in terms of different statement classes, threat severities, and action levels currently set in the policy.

When you click a link under a bar chart, the **Details** tab displays a subset of clusters based on that link. For example if you click **Pass** under Action Distribution, the **Details** tab displays the statement clusters that are set to Pass in this policy.

 Novelty Policies - Lists special policies you have created for specific statement classes and/or specific tables in your protected database.  Default Rule - Shows the default rule for any statement anomalies that are not covered by the rules set for clusters seen in the model, Exceptions, or Novelty Policies.

#### **Other Analyzer Tabs**

In addition to the **Summary** tab, the Analyzer main window contains the following tabs.

**Note:** The tabs and the menus are described in detail in the Online Help.

- Details: Provides a different way to view the SQL data by organizing clusters into cluster groups. It enables you to customize the policy manually.
- Baseline: An alternative to using the Details tab. It displays clusters in a tabular format and shows the attributes of each policy. This tab also provides multiple ways of filtering clusters and enables you to customize the policy manually.
- **Properties:** Contains general information about the model, such as the original data sources for the model, statistics, change control information, and notes.
- **Analysis:** Enables you to analyze the SQL statements the Analyzer has scanned.
- **Invalid SQL:** Displays any SQL statements that the Analyzer did not recognize, such as statements that do not conform to the SQL syntax.

# Viewing Clusters by Cluster Groups

A cluster group is a set of clusters grouped by the Analyzer according to statement meaning, for example, select <column> from . Statements that match this pattern, but that may have different values for the column and table, will be in this cluster group.

### Viewing Clusters in the Analysis tab

To view clusters by cluster groups in the Analysis tab:

- 1. In the Analyzer, click the Analysis tab.
- 2. From the View menu, select Group by Shape.

A hierarchical view of the SQL data appears. At the top level, the Analyzer organizes all the clusters it has defined into a number of cluster groups. Figure 4–3 shows four different cluster groups.

#### Figure 4–3 Displaying a Cluster Group

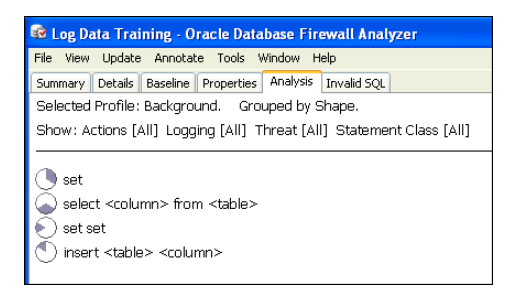

Double-clicking a cluster group reveals the clusters it contains. Figure 4–4 shows an example of the contents of a cluster group.

Figure 4–4 Contents of a Cluster Group

| 😨 Log Data Training - Oracle Database Firewall Analyzer                                                                                                    |  |  |  |  |  |  |
|----------------------------------------------------------------------------------------------------|--|--|--|--|--|--|
| File View Update Annotate Tools Window Help                                                                                                    |  |  |  |  |  |  |
| Summary Details Baseline Properties Analysis Invalid SQL                                                                                                    |  |  |  |  |  |  |
| Selected Profile: Background. Grouped by Shape.                                                                                                    |  |  |  |  |  |  |
| Show: Actions [All] Logging [All] Threat [All] Statement Class [All]                                                                                                    |  |  |  |  |  |  |
| <ul> <li>set</li> <li>select <column> from </column></li> <li>set set</li> <li>set quoted_identifier off set textsize 4096</li> <li>insert  <column></column></li> </ul> |  |  |  |  |  |  |

Double-clicking this cluster reveals all statements in the cluster. Figure 4–5 shows a statement within a cluster group. Cluster groups can contain multiple statements.

Figure 4–5 Statements within a Cluster Group in the Analysis Tab

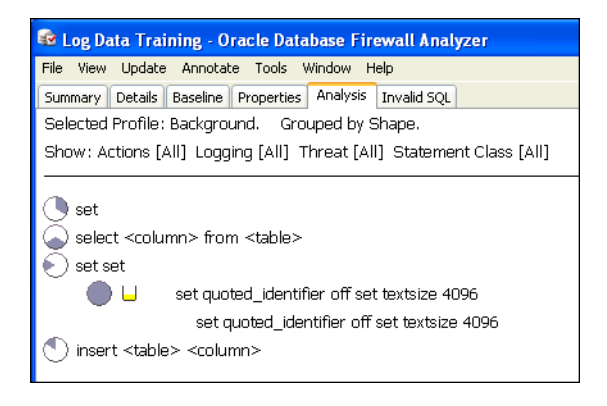

#### **Cluster Indicators in the Analysis Tab**

The **Cluster** indicator on the left side of a cluster (a pie-shaped icon) shows the percentage of statements in the cluster group that are in the cluster. Positioning the mouse pointer on the indicator gives the percentage to two decimal places, as shown in Figure 4–6. The tooltip also shows that there are two statements (messages) in the cluster.

Figure 4–6 Finding the Percentage of Statements in a Cluster in the Analysis Tab

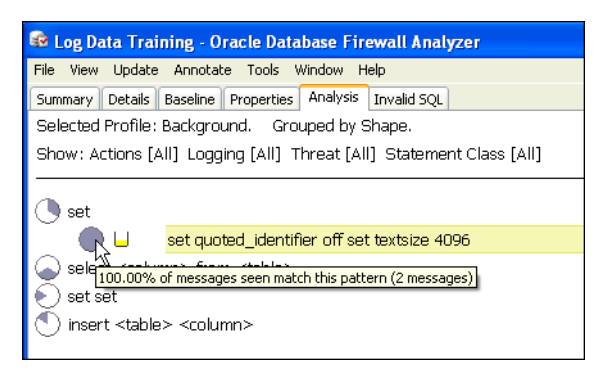

The clusters in a cluster group are ordered by percentage.

#### **Cluster Group Indicator**

The **Cluster Group** indicator on the left side of a cluster group shows the percentage of statements in the model that are in the cluster group. Figure 4–7 shows that the cluster group accounts for 33.33 percent of all statements in the model.

Figure 4–7 Indicator Showing the Percentage of Statements in the Analysis Tab

| 📾 Log Data Training - Oracle Database Firewall Analyzer              |  |  |  |  |  |  |
|----------------------------------------------------------------------|--|--|--|--|--|--|
| File View Update Annotate Tools Window Help                          |  |  |  |  |  |  |
| Summary Details Baseline Properties Analysis Invalid SQL             |  |  |  |  |  |  |
| Selected Profile: Background. Grouped by Shape.                      |  |  |  |  |  |  |
| Show: Actions [All] Logging [All] Threat [All] Statement Class [All] |  |  |  |  |  |  |
|                                                                      |  |  |  |  |  |  |
| ( 🔊 set                                                              |  |  |  |  |  |  |
|                                                                      |  |  |  |  |  |  |
| select <column> from</column>                                        |  |  |  |  |  |  |
| Set set                                                              |  |  |  |  |  |  |
| <br>insert <column></column>                                         |  |  |  |  |  |  |
|                                                                      |  |  |  |  |  |  |

The cluster groups are ordered by percentage.

#### Threat Severity Indicator in the Analysis Tab

The **Threat Severity** indicator for the cluster highlighted below shows the threat severity. The indicator is a vessel-shaped icon that varies from empty to full. Figure 4–8 shows an empty vessel indicator, with a message that no threat severity has been assigned yet.

Figure 4–8 Threat Security Indicator

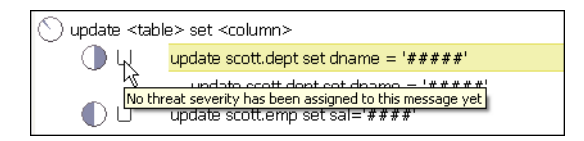

This example also shows sensitive data, which is masked with #### symbols:

update scott.dept set dname = '####'

See "Sensitive Data Masking" on page 4-38 for further information.

#### Viewing Cluster Groups in the Details Tab

The **Details** tab provides the same **Group by Shape**, **Table**, or **Column** views that are available for the **Analysis** tab. Figure 4–9 shows sample data displayed when **Group by Shape** is selected in the **Details** tab.

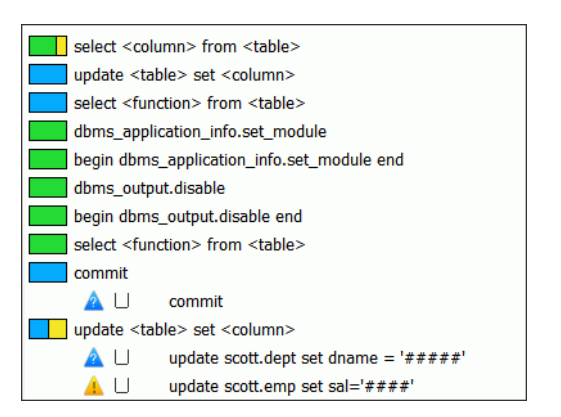

Figure 4–9 Example Data Grouped by Shape in the Details Tab

The data is organized in a similar way as in the **Analysis** tab. At the top level are the cluster groups. Each cluster group has an indicator, which shows the proportion of its clusters that have each action level. For example, at the end of the list in Figure 4–9, the update set <column> icon indicates that 50 percent of the clusters in the cluster group have an "Unassigned" action level (blue), and 50 percent have a "Warn" action level (yellow).

Oracle Database Firewall has masked sensitive data in these two clusters. See "Sensitive Data Masking" on page 4-38.

Double-click a cluster group to see the clusters it contains. The indicators next to a cluster show the currently selected action and threat severity.

The statement shown at the cluster level is an example of a statement in the cluster. Figure 4–10 shows an example of contents of a cluster group.

Figure 4–10 Contents of a Cluster Group in the Details Tab

| select <co< th=""><th>lumn&gt; from</th></co<> | lumn> from                  |
|------------------------------------------------|-----------------------------|
| <b>V</b>                                       | select * from scott.dept    |
| 🔺 🗆                                            | select * from scott.emp     |
| 🔺 🗆                                            | select * from session_roles |
| 🛕 🗌                                            | select * from dual          |
| 🔀 🖬                                            | select * from hr.salary     |
| 🛕 🗌                                            | select * from sum\$         |
| 🔀 🖬                                            | select * from scott.bonus   |
|                                                | select * from hr.company    |
| 🔺 U                                            | select * from hr.employee   |

# Viewing Data by Database Tables

The Analyzer can organize the data by selected database tables.

To view data by database tables:

- 1. In the Analyzer, click the **Analysis** tab.
- 2. From the View menu, select Group by Table.

The Select Tables dialog appears automatically the first time you select **Group by Table**. Select the tables that you want to display, and then click **OK**.

| all_users    |          |  |
|--------------|----------|--|
| dual         |          |  |
| scott.emp    |          |  |
| r.company    |          |  |
| ir cellery   |          |  |
| scott.bonus  |          |  |
| scott.comp   |          |  |
| cott.dept    |          |  |
| cott.emp     |          |  |
| ession_roles |          |  |
| sum\$        |          |  |
| ystem.produ  | ct_privs |  |

**3.** To select different tables, from the **View** menu, select **Change Tables**, select tables, and then click **OK**.

Figure 4–11 shows that two tables have been selected: hr.employee and hr.salary.

Figure 4–11 Selected Tables

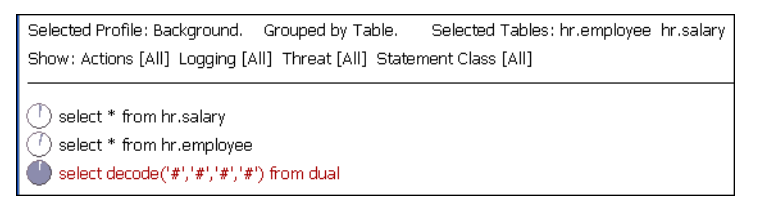

The SQL statements are grouped according to table. The statement select decode ('#', '#', '#') from dual is for statements that do not refer to either of these selected tables.

# Viewing Data by Database Columns

The **Group by Column** view is similar to **Group by Table**, described under "Viewing Data by Database Tables" on page 4-13, but the Analyzer organizes the data by selected columns.

To view data by database column:

- 1. In the Analyzer, click the **Analysis** tab.
- 2. From the View menu, select Group by Column.
- 3. Select the columns you want to use to filter data, and then click OK.
- **4.** To select different columns, from the **View** menu, select **Change Columns**, select columns, and then click **OK**.

### Filtering Data in the Details and Analysis Tabs

To show specific types of clusters in the Details or Analysis tabs:

1. In the Analyzer Details or Analysis tab, from the Tools menu, select Filters.

The Filters dialog is displayed:

| Unassigned Block Warn Pass | ✓ Unassigned<br>✓ Never<br>✓ Sample<br>✓ Always<br>✓ Unique | Unassigned     Unassigned     Unassigned     Minor     Minor     Moderate     Major     Catastrophic | Unassigned     Data Manipulation (read only)     Data Manipulation     Data Definition     Data Control     Procedural     Transaction     Composite Containing Transaction |  |  |  |
|----------------------------|-------------------------------------------------------------|----------------------------------------------------------------------------------------------------|----------------------------------------------------------------------------------------------------|--|--|--|
|                            |                                                             | -                                                                                                    |                                                                                                    |  |  |  |

**2.** Select which clusters to show by selecting the **Actions**, **Log Levels**, **Threat Severities**, and/or **Statement Classes** for the clusters.

For example, if you select the action **Warn**, and the logging levels **Sample** and **Always**, only those clusters that have a **Warn** action and either a **Sample** or **Always** logging level are displayed.

# Viewing and Filtering Data in the Baseline Tab

The Analyzer **Baseline** tab provides a tabular view of the data. Figure 4–12 shows a portion of this tab.

| Figure 4–12 | Tabular | View of the | Generated | Clusters |
|-------------|---------|-------------|-----------|----------|
|-------------|---------|-------------|-----------|----------|

| Summary Det | ails Baseline | Properties Anal | ysis 🛛 Invalid SQL | -                                       |       |   |    |
|-------------|---------------|-----------------|--------------------|-----------------------------------------|-------|---|----|
| Block       |               |                 |                    |                                         |       |   |    |
|             |               |                 |                    |                                         |       |   |    |
|             |               | 1               | T                  |                                         |       | _ |    |
| Ĩd          | Action 🔽      | 🖌 🛛 Logging 🔽   | Threat 🔽           | Statement                               | Count |   |    |
| 130857805   | 🛕 Unassigned  | Unassigned      | 🗌 Unassigned       | select * from sum\$                     |       | 1 | 10 |
| 202666050   | 🔀 Block       | Always          | 📙 Major            | select * from scott.bonus               |       | 1 | 10 |
| 211048546   | 🖌 Pass        | Never           | 📙 Insignificant    | select * from scott.dept                |       | 2 | 10 |
| 314680859   | 🔔 Warn        | Unique          | 📙 Moderate         | select * from hr.company                |       | 1 | 10 |
| 317744773   | 🗹 Pass        | Never           | 🗌 Unassigned       | begin dbms_application_info.set_module( |       | 5 | 10 |
| 643745415   | 🗹 Pass        | Never           | 🗌 Unassigned       | begin dbms_application_info.set_module( |       | 5 | 10 |
| 1084188303  | 🔀 Block       | Always          | 📙 Major            | update scott.dept set dname = '#####    |       | 1 | 10 |
| 1120310753  | 🛕 Unassigned  | Unassigned      | 🗌 Unassigned       | update ecott.emp set $comm = 0$         |       | 1 | 10 |
| 1228321332  | 🛕 Unassigned  | Unassigned      | 🗌 Unassigned       | update scott.comp set $comm = 0$        |       | 2 | 10 |
| 1353347896  | 🔀 Block       | Always          | 📙 Major            | select * from hr.salary                 |       | 1 | 10 |
| 1536490440  |               | Upacciaped      | LUpaccioned        | delete from scott emp where empto - '#  |       | 1 | 11 |

The **Baseline** tab displays one row per cluster and has multiple columns that can be filtered. You can filter data by:

- Action
- Logging level
- Threat level
- IP address
- Tables
- Columns
- Users
- Statement type
- Client program

OS users

To use the Baseline tab filters:

- **1.** In the Analyzer, click the Baseline tab.
- 2. Click the filter icon (a down-arrow) at the top of any column that has a filter.

A filter dialog box similar to this appears:

| Action           | Logging     | ✓ Threat            | $\mathbf{\nabla}$ | Sta                  |
|------------------|-------------|---------------------|-------------------|----------------------|
| 🔺 🔽 Selec        | t all       |                     |                   | create table comp    |
| K E              |             |                     | _                 | alter table product  |
| 🖌 F 🔽 Una        | ssigned     |                     |                   | select department    |
| F Insig          |             | select prod_id, chi |                   |                      |
| E Mind           | or          |                     |                   | alter table custom   |
|                  | erate<br>or |                     |                   | create table perso   |
| E Cata           | astrophic   |                     |                   | alter table xwareh   |
| <u>A</u> \       |             |                     |                   | create table print   |
| E                |             |                     |                   | alter table countri  |
| E                |             |                     | - 1               | alter user hr enab   |
| F                | ОК          | Cancel              | ור                | insert into product  |
| <mark>Х</mark> Е |             |                     |                   | alter session set e  |
| × Block          | Always      | 📙 Major             |                   | alter table employ   |
| K Block          | Always      | 📙 Major             |                   | alter table countrie |
|                  |             |                     |                   |                      |

# Viewing Data by Profile

A Profile allows you to define a set of characteristics to use in filtering statements. See "Using Profiles to Display and Set Policy Rules for Specific Data" on page 4-30. If you have created Profiles, you can view data by profile.

To view data by profile:

- 1. In the Analyzer, click the **Details**, **Baseline**, or **Analysis** tab.
- **2.** From the **View** menu, select **Profile**, or **Change Profile** if you have previously selected one.
- 3. In the Select Profile dialog, select the Profile you want to view, and then click OK.
- 4. To return to viewing all data, from the View menu, select Background.

### Viewing the Properties of a Model

The **Properties** tab contains general information about the selected model, such as the original source of the data for the model, statistics, change control information, and notes. If you enter data in any of the fields, such as **Database** or **DB Location**, the Analyzer saves this information when you save the model. Figure 4–13 shows general information about a selected model.

| File View Upda | te Annotate Tools  | Window    | Help                  |                       |                  |                     |        |        |         |        |               |             |       |
|----------------|--------------------|-----------|-----------------------|-----------------------|------------------|---------------------|--------|--------|---------|--------|---------------|-------------|-------|
| Summary Detail | Baseline Propertie | es Analy  | sis Invalid SQL       |                       |                  |                     |        |        |         |        |               |             |       |
| Model Info:    |                    |           |                       |                       |                  |                     |        |        |         |        |               |             |       |
| Model Name: 1  | og Data Training   |           |                       |                       |                  |                     |        |        |         |        |               |             |       |
| Database:      |                    |           |                       |                       |                  |                     |        |        |         |        |               |             |       |
|                |                    |           |                       |                       |                  |                     |        |        |         |        |               |             |       |
| DB Location:   |                    |           |                       |                       |                  |                     |        |        |         |        |               |             |       |
| Data Sources   |                    |           |                       |                       |                  |                     |        |        |         |        |               |             |       |
| butu sources.  |                    |           |                       |                       |                  |                     |        |        |         |        |               |             |       |
| Database Type: | Microsoft SQL Se   | rver      |                       |                       |                  |                     |        |        |         |        |               |             |       |
| Training Data: | Log Data From: 1   | 10.167.14 | 47.83, Protected Data | ibase: DB Demo, Time  | range: 12/11/    | 2010 15:24 - 15/11/ | 2010   | 14:24  |         |        |               |             |       |
| Model Data Su  | nmary:             |           |                       |                       |                  |                     |        |        |         |        |               |             |       |
|                |                    |           |                       |                       |                  |                     |        |        |         |        |               |             |       |
| Actions:       |                    | Passed:   | 25.00%                | Warned:               | 50.00%           | B                   | ocked: | 25.00% | Unassi  | gned:  | 0.00%         |             |       |
| Logging:       |                    | Never:    | 25.00%                | Sample:               | 0.00%            | A                   | lways: | 75.00% | Ur      | ique:  | 0.00%         | Unassigned: | 0.00% |
| Training Data: | Total              | Clusters: | 4                     | Number of Statements: | 6                | Invalid State       | ments: | 0      |         |        |               |             |       |
| Security Index |                    |           |                       |                       |                  |                     |        |        |         |        |               |             |       |
|                | Data Manipulation: | 36.00%    |                       |                       | Data Definition: | 0.00%               |        |        |         | Data C | optrol: 0.00% |             |       |
|                | Procedural:        | 24.00%    | B                     |                       | Transaction:     | 0.00%               |        |        |         | Data C | 0.00 10       |             |       |
|                |                    |           |                       |                       |                  |                     |        |        |         |        |               |             |       |
|                | Total:             | 60.00%    | D                     |                       |                  |                     |        |        |         |        |               |             |       |
| Change Contro  | Information:       |           |                       |                       |                  |                     |        |        |         |        |               |             |       |
|                |                    |           |                       |                       | Data             | 11/10/2010          |        |        | A. AL   | nhun   |               |             |       |
| version:       |                    |           |                       |                       | Date:            | 11/16/2010          |        |        | Author: | pride  | 1             |             |       |
| Change Notes:  |                    |           |                       |                       |                  |                     |        |        |         |        |               |             |       |
| Status:        | Work In Progress   |           | ~                     |                       |                  |                     |        |        |         |        |               |             |       |
|                |                    |           |                       |                       |                  |                     |        |        |         |        |               |             |       |
| Other Notes:   |                    |           |                       |                       |                  |                     |        |        |         |        |               |             |       |
|                |                    |           |                       |                       |                  |                     |        |        |         |        |               |             | ~     |
|                |                    |           |                       |                       |                  |                     |        |        |         |        |               |             |       |
|                |                    |           |                       |                       |                  |                     |        |        |         |        |               |             |       |
|                |                    |           |                       |                       |                  |                     |        |        |         |        |               |             | ~     |
|                |                    |           |                       |                       | н                | ielp                |        |        |         |        |               |             |       |
| 1              |                    |           |                       |                       |                  |                     |        |        |         |        |               |             |       |

Figure 4–13 Finding General Information About a Selected Model

# **Designing the Policy**

This section contains:

- About Designing the Policy
- Creating a Policy Automatically
- Manually Setting the Action, Logging Level, and Threat Severity
- Creating Exceptions, Novelty Policies, and a Default Rule
- Blocking SQL and Creating Substitute Statements
- Creating Login and Logout Policies for Database Users
- Using Profiles to Display and Set Policy Rules for Specific Data
- Defining Sets of Factors to Use in Profiles and Exceptions

#### About Designing the Policy

To successfully deploy an Oracle Database Firewall system you must develop an effective policy. Using the Analyzer you can design and refine a policy efficiently in minimum time.

**Note:** In blocking mode, by default the Database Firewall blocks all IPv6 traffic regardless of the policies in place.

Designing a policy includes:

Specifying these settings for each cluster in the model:

- Action level: Whether or not Oracle Database Firewall permits, blocks, or produces a warning when it encounters a statement that matches the cluster.
- Logging level: Whether Oracle Database Firewall never logs, logs all statements, or logs statements that have a unique combination of cluster, source IP address, database username, operating system username, and client program name. (See the Online Help for further information.) You can use logging as an independent record of database activity, which may, for example, be used for future audit or forensic purposes

Consider the amount of logging carefully, because increasing the data logged directly impacts required disk space. The frequency for the sample logging is every tenth statement for the cluster.

Oracle recommends that you use log unique policies for the initial policy because it guarantees one of each type. It efficiently samples traffic without logging all statements.

- Threat Severity: The anticipated threat from statements in a cluster. There are six threat severity settings, ranging from Unassigned (vessel empty) to Catastrophic (vessel filled bright red). When Oracle Database Firewall logs a statement, the threat severity of the statement is also logged. You can use third-party reporting tools and syslogs to display SQL statements based on the logged threat severity.

You can let the Analyzer automatically assign these settings when you provide the training data for a model, then adjust the settings as needed. See "Creating a Policy Automatically" on page 4-18.

- Creating Exceptions to the policy settings
- Adding Novelty Policies (or rules) that are triggered when specific statement types are encountered and/or selected tables are called
- Creating Profiles to filter data and set policy rules based on specific criteria (such as client IP address)

# **Creating a Policy Automatically**

You create an initial policy automatically from the **Summary** tab.

Figure 4–14 shows a partial view of the **Summary** tab window.

| 🗟 Log Data Training - Oracle I                         | Database Firewall Analyzer                  |                               |                        |                                 |                                      |
|--------------------------------------------------------|---------------------------------------------|-------------------------------|------------------------|---------------------------------|--------------------------------------|
| File View Update Annotate Too                          | is Window Help                              |                               |                        |                                 |                                      |
| Summary Details Baseline Proper                        | ties Analysis Invalid SQL                   |                               |                        |                                 |                                      |
| Exceptions                                             |                                             |                               |                        |                                 | Action: Unassigned                   |
| · · · · · · · · · · · · · · · · · · ·                  |                                             |                               |                        |                                 | Threat: Unassigned                   |
| Exceptions                                             |                                             |                               |                        |                                 | Logging Level: Unassigned            |
|                                                        |                                             |                               |                        |                                 | New Exception                        |
|                                                        |                                             |                               |                        |                                 |                                      |
| Statement Class Distribution                           |                                             |                               |                        |                                 |                                      |
|                                                        |                                             |                               |                        |                                 | Data manipulation 1                  |
|                                                        |                                             |                               |                        |                                 | (read only:)<br>Data manipulation: 1 |
|                                                        |                                             |                               |                        |                                 | Data definition: 0                   |
| Data Manipulation Read Or<br>Data Manipulation Read Or | niy 🔲 Data Manipulation 🔛 Data Definition 🔛 | Data Lontrol Procedural Trans | saction 🔳 Composite Co | ontaining Transaction 🔲 Composi | Procedural: 1                        |
| Threat Severity Distribution                           |                                             |                               |                        |                                 | Assign Threat Severities             |
|                                                        |                                             |                               |                        |                                 | Unassigned: 0                        |
|                                                        |                                             |                               |                        |                                 | Insignificant: 0                     |
| Unassigned                                             | Insignificant Minor                         | Mederate                      | Major                  | Catastrophis                    | Moderate: 1                          |
| unassigned                                             | minor                                       | moderate                      | major                  | Catastrophic                    | Major: 1                             |
| Action Distribution                                    |                                             |                               |                        |                                 | Assign Policies                      |
|                                                        |                                             |                               |                        |                                 | Unassigned: 0                        |
|                                                        |                                             |                               |                        |                                 | Passed: 1                            |
| Unassigned                                             | Pass                                        | Warp                          | Blog                   | *                               | Warned: 1                            |
|                                                        |                                             |                               |                        |                                 | Blocked: 2                           |
| Novelty Policy Rules                                   |                                             |                               |                        |                                 | Passed: 0                            |
| Novelty rules that use 'Match A                        | Any Table'                                  |                               |                        |                                 | Blocked: U                           |
| Novelty rules that use 'Match /                        | All Tables'                                 |                               |                        |                                 | New Novelty Policy                   |
|                                                        |                                             |                               |                        |                                 |                                      |
|                                                        |                                             |                               |                        |                                 |                                      |
|                                                        |                                             |                               |                        |                                 |                                      |
| Default Rule for Baseline Anoma                        | lies                                        |                               |                        |                                 | Action: Unassigned                   |
|                                                        |                                             |                               |                        |                                 | Threat: Unassigned                   |
| Anomaly Default Pule                                   |                                             |                               |                        |                                 | Logging Level: Unassigned            |
| A   Default Rule                                       |                                             |                               |                        |                                 | Options                              |
|                                                        |                                             |                               |                        |                                 |                                      |
|                                                        |                                             |                               |                        |                                 |                                      |
|                                                        |                                             |                               |                        |                                 |                                      |
|                                                        |                                             | Help                          |                        |                                 |                                      |
|                                                        |                                             |                               |                        |                                 |                                      |

Figure 4–14 Creating an Initial Policy

The **Summary** tab provides the primary interaction with the policy. From the **Summary** tab, you can generate a policy automatically and view distribution charts of statement classes, threat severities, and action levels currently in the policy. Using the links that follow the charts, you can filter the contents of the **Details** tab while manually customizing the policy (for example, to display only policies with an Unassigned action level). An unassigned statement is a SQL statement that you have not yet categorized (for example, assigned it a threat level).

To create an initial policy:

- 1. Select the **Summary** tab.
- 2. On the right side of the Summary page, select the following buttons:
  - Assign Threat Severities: This setting automatically assigns a threat severity to each cluster that has an "Unassigned" threat severity. The threat severity assigned is based on the perceived risks.
  - Assign Policies: This setting automatically assigns logging and action levels to each cluster based on its threat severity. (See the Online Help.)

Users who have view-only privileges can create a policy but they cannot apply it to a Database Firewall. Only Database Firewall system administrators can upload and apply new policy to a Database Firewall.

- **3.** Optionally, set the following functionality:
  - Exceptions
  - New Novelty Policy
  - Options

See "Creating Exceptions, Novelty Policies, and a Default Rule" on page 4-21.

After you create an initial policy, you can customize the policy using the **Details** or **Baseline** tab.

# Manually Setting the Action, Logging Level, and Threat Severity

You can set or change the action, logging level, and threat severity of a cluster from the right-click menu in the **Details** or **Baseline** tab. The following shows an example of the right-click menu in the **Details** tab.

To set or change the Action, Logging, or Threat Severity for a cluster:

1. In the **Details** or **Baseline** tab, right-click a cluster.

**Note:** You can select several clusters in the **Baseline** tab by selecting the first cluster, and then pressing the **Ctrl** key to select more clusters.

**2.** In the **Set Action**, **Set Logging**, or **Set Threat** sub-menus, select the desired setting.

Figure 4–15 shows the right-click sub-menu for setting the action.

Figure 4–15 Changing the Action in the Details Tab

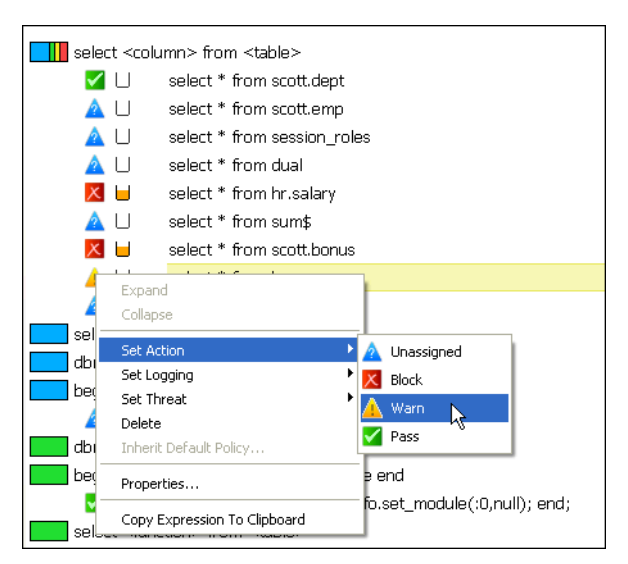

**See Also:** "Oracle Database Firewall Operational Modes" on page 1-4 for a complete description of Database Policy Enforcement (DPE)

#### Managing Traffic Encrypted with Oracle Advanced Security

Oracle Database provides Oracle Advanced Security. When enabled, this option automatically encrypts network traffic. You can configure Database Firewall to decrypt this traffic so that statements encrypted using Oracle Advanced Security can be analyzed like any other statements in the Analyzer. See the *Oracle Database Firewall Administration Guide* for information on how to do this configuration.

If you do not configure Database Firewall to decrypt traffic that uses Oracle Advanced Security, Database Firewall indicates the presence of this traffic in the reports and enters the following string into the log file:

extracted\_from\_protocol encrypted

If you have not configured Database Firewall to decrypt traffic that uses Oracle Advanced security, after you create or refresh a model from a database that has been generating this traffic (see "Creating a New Model from Training on Log Data" on page 4-4), a cluster with the text extracted from protocol encrypted appears in the list of other clusters generated in the model. From here, you can create policies on this cluster, such as setting a threat level or blocking it.

**See Also:** Oracle Database Advanced Security Administrator's Guide for detailed information about Oracle Advanced Security.

### Creating Exceptions, Novelty Policies, and a Default Rule

This section contains:

- About Exceptions, Novelty Policies, and the Default Rule
- Creating Exceptions
- Creating Novelty Policies
- Customizing the Default Rule for Statement Anomalies

#### About Exceptions, Novelty Policies, and the Default Rule

You create Exceptions and Novelty Policies to set rules (beyond those of your normal policy rules) for specific conditions and types of statements that occur in your database traffic.

You customize the Default Rule to handle any statement that is an anomaly, and therefore, not covered by any of your policy settings, Exceptions, or Novelty Policies.

#### Creating Exceptions

An exception determines the action, logging level, and threat severity to use when certain session data is encountered. For example, an exception could specify rules for statements that occur during specific times of the day, or originate (or do not originate) from selected client IP addresses or user names.

Exceptions override all other policy rules. For example, you may want to override standard policy rules if SQL statements originate from an administrator, or if they originate from anywhere other than a specific IP address.

Exceptions must be part of an Exception Group. You can create up to two Exception Groups and an unlimited number of exceptions. Each Exception Group will have its own Action, Logging, and Threat settings, and all exceptions in that group will follow the same rule, i.e., the same settings.

In order to create an Exception, you must already have defined the sets of factors to be used in defining it. See "Defining Sets of Factors to Use in Profiles and Exceptions" on page 4-32.

To create an Exception:

1. In the Analyzer **Summary** tab, select an Exception Group or click **New Group** and select it.

You may have a maximum of two Exception Groups.

- 2. Click New Exception.
- **3.** In the **New Exception** dialog, in the columns on the left, select to **Include** or **Exclude** the sets you select in the columns on the right.

The sets must already be defined. See "Defining Sets of Factors to Use in Profiles and Exceptions" on page 4-32.

| New Exception       |           |             |
|---------------------|-----------|-------------|
| Exception           |           |             |
| IP Address Set:     | Include 🔽 | EMEA 🔽      |
| DB User Set:        | Include 🖌 | hrdbadmin 😽 |
| Client Program Set: | Include 🔽 | Not Set 🔽   |
| OS User Set:        | Include 🔽 | Not Set 🔽   |
| Timeslice:          |           | Not Set 💌   |
| ОК                  | Cancel    | Help        |

In the above example, you are specifying that this Exception applies to statements originating from the EMEA IP Address Set AND from the hrdbadmin DB User Set. If you were to **Exclude** hrdbadmin in DB User Set, the exception would apply to statements originating from EMEA IP address AND *not* originating from the hradmin DB User Set.

All of the criteria you specify in this exception must be met for the exception to valid.

4. Click OK.

The Exception appears under the Exception Group you selected.

- **5.** Right-click the Exception Group (if it is a new group, it will be called Exception Group for Unassigned).
- **6.** Set the **Action**, **Logging**, and **Threat** levels. These rules apply if ANY of the Exceptions in that group occur.

The icons next to the Exception Groups change depending on your settings.

| Exceptions   |                                                                             | Paccode  | 0      |
|--------------|-----------------------------------------------------------------------------|----------|--------|
|              |                                                                             | Fasseu.  | 0      |
| Exception Gr | oup for Block                                                               | Warned:  | 1      |
| × 🖬          | Exception rule for: IP Address Set "EMEA"; DB User Set "hrdbadmin"          | Blocked: | 2      |
| × 🗕          | Exception rule for: IP Address Set "NA"; Client Program Set excluding "Ops" | New G    | roup   |
| Exception Gr | oup for Warn                                                                |          |        |
| ▲ ⊔          | Exception rule for: DB User Set excluding "hrdbadmin"; TimeSlice "Weekends" | New Exc  | eption |

In the example above, there are two Exception Groups:

- The first group has an action **Block**, and the group's rules apply if statements are from any users *except* those in the OSSuperAdmin OS User Set *and* the TimeSlice Set is Weekends.
- The second group has an action **Warn**, and the group's rules apply if ANY of the following is true:
  - The statements originate from the EMEA IP Address Set *and* are from users in the hrdbadmin DB User Set.
  - The statements originate from the NA IP Address Set *and* do *not* originate from the Ops Client Program Set.
- **7.** (Optional) To change the order of the exception groups, right-click an exception group's icon, and then select **Move Up** or **Move Down**.

#### The Order of Applying Exceptions

Exception Group rules are applied in the order they are listed in the Summary tab. For example, if a statement matches an exception definition in both the first and second Exception Group, the rules for Action, Logging, and Threat of the first group are applied to that statement.

For this reason, it is more secure to have the more stringent action level in the first Exception Group, so a group with the action **Block** would supersede the group with the action **Warn**. In this case, if a statement matches both groups, it will be blocked.

**Tip:** See also "Default Rule Settings in Relation to Other Policies" on page 4-27.

#### **Creating Novelty Policies**

Novelty policies specify the action, logging level, and threat severity to use for specific types of statements and/or statements that operate on selected tables. Novelty policies can be used to loosen or tighten your normal policy rules if certain statements are encountered.

For example, if the normal policy action for a certain statement type is Warn, you may want to set up a novelty policy that applies a Pass action if this statement type operates on tables containing public information. Alternatively, you may want to set up a novelty policy that blocks all statements that operate on tables containing sensitive information.

To Create a Novelty Policy:

- 1. In the Analyzer **Summary** tab, in the Novelty Policy Rules section, select **New Novelty Policy**.
- **2.** In the **New Novelty Policy** dialog, select the criteria for matching statements against this policy.
  - **a.** (Optional) Select one or more statement classes A statement must be in one of the selected classes to match this policy.
  - **b.** Select either:

**Match Any Table** - At least one of the tables in the statement must match your selected table(s). If you do not select tables, select this option if you want this policy to be evaluated with the 'Match Any Table' group of policies. This group is evaluated first.

**Match All Tables** - All of the tables in the statement must be among your selected tables. However, you may have more tables selected than the ones that appear in the statement. If you do not select tables, select this option if you want this policy to be evaluated with the 'Match All Tables' group of policies. This group is evaluated second.

See "The Order of Applying Novelty Policies" on page 4-25 for more information.

You can add tables that have not been seen by the Analyzer in statements in the current model. See "Adding Unseen Tables to Novelty Policy Definitions" on page 4-26.

**c.** (Optional) Select the table(s) to use for matching statements to this policy according to the method you selected in Step b.

| New Novelty Policy rule                     | X                                                     |
|---------------------------------------------|-------------------------------------------------------|
| Please select the criteria that this r      | novelty policy should apply to:                       |
| Statement Classes:                          |                                                       |
| Data Manipulation Read Only                 | Data Manipulation                                     |
| Data Definition                             | Data Control                                          |
| Procedural                                  | Composite                                             |
| Transaction                                 | Composite with Transaction                            |
| O Match Any Tabl                            | e:                                                    |
| Select one: At least one of the             | statement's tables is selected below.                 |
| Match All Table                             | s:                                                    |
| All of the statemer                         | t's tables are a subset of the tables selected below. |
| AVG_COST<br>B<br>BOOKS<br>BUSINESS_CONTACTS |                                                       |
| ОК                                          | Cancel Help                                           |

#### **Examples:**

• For Statement Classes you select **Procedural** and **Composite**. You select **Match All Tables**, and you select AVG\_COST, BOOKS, and BUSINESS\_CONTACTS.

A matching statement must be in either the Procedural or Composite class AND all the tables in the statement must only be AVG\_COST, BOOKS, or BUSINESS\_CONTACTS. If a different table appears in the statement, it will not match this policy. However, the statement may have one, two, or all three of these tables.

• For Statement Classes you select **Composite with Transaction**, and you select **Match Any Table**, but you do not select tables.

A matching statement must be in the Composite with Transaction class. This policy will be evaluated with the group of novelty policy rules that use 'Match Any Table.' This group is evaluated first. See "The Order of Applying Novelty Policies" on page 4-25.

3. Click OK.

The new Novelty Policy is listed in the Summary tab under **Novelty Policy Rules** under the appropriate group.

4. Right-click the new Novelty Policy, and select Properties.

The Novelty Statement Policy dialog appears:

| Novelty S  | atement Policy                                     | × |
|------------|----------------------------------------------------|---|
| Statement: | Novelty policy rule for statement class Procedural | ~ |
| A          | tion: Pass                                         |   |
| Logging L  | evel: Unassigned 🗸                                 |   |
| Threat Sev | erity: Unassigned 🗸                                |   |
| Substitu   | te Statement:                                      | ~ |
|            | Notes:                                             | ~ |
|            | OK Cancel Apply Help                               |   |

**Tip:** As a shortcut you can also set the properties at the group level by right-clicking one of the two Novelty Policy groups. This will set the properties for all the policies in the group, and then you can adjust each one individually if needed.

- 5. Set the following to define the rules for this policy:
  - Action, Logging Level, and Threat Severity
  - Optionally, if you selected Block as the action, you can select Substitute Statement and enter a statement that will be substituted if the specified type of statement in this Novelty Policy is encountered. Make sure when providing a substitute statement that the statement can be handled by your client applications.

**Note:** Your substitute statement should not exceed 1200 bytes. If you need a longer statement, create a database procedure and call it.

**Tip:** See also "Default Rule Settings in Relation to Other Policies" on page 4-27.

6. Click OK.

The policy is listed with an icon matching your policy settings.

| Novelty Policy Rule | s                                                                         | Passed: 0          |
|---------------------|---------------------------------------------------------------------------|--------------------|
|                     |                                                                           | Blocked: 2         |
| Novelty rule        | es that use 'Match Any Table'                                             | New New Heating    |
| × 🗆                 | Novelty policy rule for statement class Data Control and table CLIENT_TAB | New Noverty Policy |
| Χ 🗆                 | Novelty policy rule for table BUSINESS_CONTACTS                           |                    |
| Novelty rule        | es that use 'Match All Tables'                                            |                    |
| 🔺 LI                | Novelty policy rule for statement class Data Definition and table COSTS   |                    |

### The Order of Applying Novelty Policies

The Analyzer first compares statements against the **Match Any Table** group of Novelty Policy rules. In a Match Any Table rule, at least one of the tables in a statement must match your selected table(s) for a statement to match the rule. If a statement matches more than one of the Match Any Table rules, the more severe policy is used. For example, a policy that blocks takes priority over a policy that warns.

If statements do not match a rule under the Match Any Table group, the Analyzer then compares statements to the rules in the **Match All Tables** group. In a Match All Tables rule, all of the tables in the statement must be among your selected tables. Similarly, if a statement matches more than one rule in this group, the more severe action is applied.

If you create a Novelty Policy that only matches statement classes, but not tables, then the Novelty Policy will be evaluated with either the Match Any Table or Match All Tables group, depending on which one you select when defining the policy.

**Note 1:** If you upgrade the Analyzer to release 5.1, Novelty Policies you created in release 5.0 that have block actions will be placed in the Match Any Table group, and those that have pass actions will be placed in the Match All Tables group.

**Note 2:** Novelty policies in Oracle Database Firewall Release 5.1 do not allow the action "escalations." If baseline policies are loaded from Oracle Database Firewall Release 4.3 or earlier, with these options enabled, the Analyzer will update the policy. Ensure that the changes to your Novelty Policies are correct.

#### Adding Unseen Tables to Novelty Policy Definitions

When defining Novelty Policies, only tables seen by the Analyzer in statements in your current model appear in the Novelty Policy definition dialog. However, you can add currently unseen tables in order to select them in the definition.

To add unseen tables:

- 1. Prepare a text file that lists the names of the tables you want to add to a Novelty Policy definition. The file should be in the following format:
  - table\_name
    table\_name
    table\_name
- 2. In the Analyzer Update menu, select Update Schema Objects.
- **3.** Select the text file that lists your table names, and click **Open**.

You should see these table names the next time you define a Novelty Policy.

**Note:** The next time you open the model, the Novelty Policy you defined with the unseen table will be saved, however, the definition dialog will still only display tables seen in statements in the model.

#### Customizing the Default Rule for Statement Anomalies

For statement anomalies (that is, statements that do not fall into any of your other policy rules), the Analyzer lets you specify the default settings for logging, action, and threat severity. Optionally, you can apply a different action after a number of similar statements are seen per minute, and/or provide a substitute statement.

To Customize the Default Rule:

1. In the Analyzer **Summary** tab, in the Default Rule for Baseline Anomalies section, right-click the Default Rule, and select **Properties**.

The Default Rules for Baseline Anomalies dialog appears.

| Default Rule for | Baseline Anomalies                      |
|------------------|-----------------------------------------|
| Apply action     | Block 💌 after 3 📚 statements per minute |
| Action:          | Pass                                    |
| Logging Level:   | Sample 💙                                |
| Threat Severity: | Moderate 🗸                              |
| Substitute State | ement:                                  |
|                  | Notes:                                  |
| OK               | Cancel Apply Help                       |

- **2.** Set the following:
  - Action, Logging Level, Threat Severity
  - (Optional) To apply a different action after a certain number of anomalous statements per minute are encountered, select the **Apply action** check box at the top, and set the counter to the number of **statements per minute**.
  - Optionally, check Substitute Statement and enter a substitute statement when this default rule is triggered. Be careful to write a statement that can be handled by your client applications.

**Note:** Your substitute statement should not exceed 1200 bytes. If you need a longer statement, create a database procedure and call it.

3. Click OK.

#### **Default Rule Settings in Relation to Other Policies**

If you set the action for the default rule to block, while the action of a Novelty Policy, Exception, or the Invalid Statement policy is pass or warn, this will weaken the security of your policies overall. The Analyzer will display a warning area at the top of the Summary tab when this condition occurs, as shown in Figure 4–16.

#### Figure 4–16 Policy Warning on Summary Tab

| Summary                                                                                                    | Details Baseline | Properties | Analysis | Invalid SQL |
|----------------------------------------------------------------------------------------------------|------------------|------------|----------|-------------|
| Policy War                                                                                                    | ning             |            |          |             |
| The Default Rule policy action has been set to BLOCK, while actions of the following policies have been set to PASS or WARN, which may weaken security |                  |            |          |             |

## Blocking SQL and Creating Substitute Statements

Action: Block
Logging Level: Always
Threat Severity: Major

Notes:

OK

Substitute Statement

You can find and change the properties of a cluster listed in the **Baseline** tab by right-clicking the cluster, and selecting **Properties** from the menu. Figure 4–17 shows the Cluster Properties dialog box.

| Cluster P  | roperties                       |
|------------|---------------------------------|
| Statement: | update scott.emp set sal='####' |
|            |                                 |

Figure 4–17 Cluster Properties Dialog Box

This dialog box provides the following additional features:

Apply

Cancel

 Blocking SQL statements or producing warnings: You can choose to block the SQL statement or produce a warning if a statement that matches the selected cluster occurs more frequently than a specified number of times in one minute. Remember that you should always enable logging for blocked statements.

Help

 Creating substitute SQL statements: In Database Policy Enforcement (DPE) mode only, you can define a Substitute Statement for any cluster that has a blocked action. A substitute statement may be necessary to ensure that the database client is presented with an appropriate error message or response.

The following is an example of a good substitute statement that you can use for an Oracle database, one that is harmless and does not return any values or affect performance.

SELECT 100 FROM DUAL

**Note:** Your substitute statement should not exceed 1200 bytes. If you need a longer statement, create a database procedure and call it.

### Creating Login and Logout Policies for Database Users

You can use **Login/Logout Policy** from the **Tools** menu to specify the login and logout policies for database users. Login and Logout policies send alerts when the policy has been violated. This is useful in the case of automated attacks on the database.

You can configure the Analyzer to log database user logins and/or logouts by using the **Tools, Login/Logout Policy** dialog box. You can also use the dialog to configure

the system to produce an alert when a database user logs in or out, and block database users who make a specified number of unsuccessful logins attempts.

**Note:** In order to use a Login/Logout policy for a protected database, you must activate database response monitoring in the settings of the enforcement point monitoring that database. See *Oracle Database Firewall Administration Guide* for instructions.

To configure the login and logout policies:

- **1.** Start and log in to the Analyzer.
- **2.** Select **Login/Logout Policy** from the **Tools** menu. The following dialog box appears:

| Login/Logout Policy 🛛 🛛 🗙             |
|---------------------------------------|
| Login Policy                          |
| Action: Alert On Failure              |
| Logging: 🗹                            |
| Threat Severity: Moderate             |
| Failed Login Policy                   |
| Enable failed login policy escalation |
| After 5 \$ failed logins Always Alert |
| Reset period: 30                      |
| Logout Policy                         |
| Action: Pass 💌                        |
| Logging: 🔲                            |
| Threat Severity: Unassigned 💌         |
|                                       |
| Notes:                                |
| OK Cancel Apply Help                  |

- 3. Configure the settings in the dialog:
  - **Login Policy:** Specify the action level and threat severity to use for successful or unsuccessful database user logins, and whether to log logins.
  - Failed Login Policy: You can use this section to block a client or generate an alert after a specified number of consecutive unsuccessful logins (an "alert" being a "warn" action level). If triggered, login blocking continues for the specified **Reset period**; after this period, the database client can attempt to log in again.
  - **Logout Policy:** Specify the action level and threat severity to use for database user logouts, and whether to log logouts.
- **4.** Generate the policy and deploy it onto the Oracle Database Firewalls in the normal way.

### Using Profiles to Display and Set Policy Rules for Specific Data

A profile is a type of filter that can display data in various ways and to set up policy rules for specific database users, IP addresses, operating system users, client programs, and times of day.

You can, for example, decide to create a profile that allows you to set up different policy rules for a certain set of database users who access the database during the night. When a user in the set accesses the database during the specified time, the profile policy rules are used and override the standard "background" rules.

A profile is any combination of the following sets of factors that are used as filters (see "Defining Sets of Factors to Use in Profiles and Exceptions" on page 4-32).

- IP addresses
- Database user login names
- Client Program names (for example, SQL\*Plus)
- Operating System user names
- **Timeslice** (for example, 9 a.m. to 5 p.m., Monday through Friday)

**Note:** Client program names and OS user names are provided by the client and therefore, depending on the environment, may not be reliable.

#### **Creating a Profile**

In order to create a profile, there must be sets of factors defined to use for filtering purposes. See "Defining Sets of Factors to Use in Profiles and Exceptions" on page 4-32.

To create a Profile:

- 1. From the **Tools** menu, select **Profiles**.
- 2. In the Profiles dialog box, select Add.
- **3.** In the Profile dialog box, enter the following settings:
  - Name: Enter a name for the profile.
  - IP Address Set: From the list, from the available IP address sets, or leave it at Not Set.
  - **DB User Set:** From the list, select from the available database user sets, or leave it at **Not Set**.
  - **Client Program Set:** From the list, select from the available client program sets, or leave it at **Not Set**.
  - OS User Set: From the list, select from the available operating system user sets, or leave it at Not Set.
  - **Timeslice:** From the list, select from the available timeslices, or leave it at **Not Set**.

| Name:               | Standard Times and Users |   |
|---------------------|--------------------------|---|
| IP Address Set:     | Main Office              | ~ |
| DB User Set:        | Sales Staff              | ~ |
| Client Program Set: | Sales App                | ~ |
| OS User Set:        | Not Set                  | ~ |
| Timeslice:          | Working Hours            | ~ |

4. Click OK.

### Using Profiles in the Analysis and Details Tabs

When the **Analysis** tab is displayed, the first time you select **Profile** from the **View** menu, you are prompted to select a profile. Subsequently, you can change the profile by using **View**, **Change Profile**.

The **Analysis** tab then displays only those clusters with SQL statements that have originated from the sources and times that match the selected profile. If, for example, the profile includes only a database user set, the **Analysis** tab displays only those clusters with SQL statements that have originated from the database users in the DB user set. If the profile includes both a database user set and a timeslice, then the **Analysis** tab only displays clusters with statements from that user set, and from that timeslice.

When viewing a profile, you can set up policy rules for that profile. These override the background rules. Note that with a profile selected, you still can change the background action level of a cluster by right-clicking.

In the **Details** tab, selecting a profile does not change the clusters displayed. You will still see all clusters, however, if you have selected a profile, you can set up policy rules for both that profile and all other statements (background rules).

A SQL statement can match more than one profile. In this case, Oracle Database Firewall uses the most severe action, logging level, and threat severity of all matching profiles.

# Defining Sets of Factors to Use in Profiles and Exceptions

Sets are used in defining the filters used in Profiles and Exceptions. Profiles and Exceptions are defined using the following sets:

- IP address set: A specified list of IP addresses of database clients
- DB user set: A specified list of database user login names
- Client Program set: A specified list of client programs, for example SQL\*Plus.
- OS User set: A specified list of operating system user names
- Timeslice: A specified set of hours in a week. For example, a timeslice may be 9

   a.m. to 5 p.m., Monday through Friday. Time is based on the Database Firewall
   that you are using to monitor the database.

To define sets:

- 1. From the **Tools** menu, select from the following options:
  - IP Address Sets
  - DB User Sets
  - Client Program Sets
  - OS User Sets
  - Timeslices
- **2.** In the dialog that appears (for example, DB User Sets), click **Add** to create a new set.

| DB User Sets  |                          |
|---------------|--------------------------|
| DB User Sets: | Selected DB Users:       |
| Admin         | jsmith<br>pjones<br>rdoe |
| Add           | Delete Edit              |
| ОК            | Cancel Help              |

**3.** In the next dialog box, enter the set name in the **Name** field, for example, hrdbadmin.

| DB User Set        | X                  |
|--------------------|--------------------|
| Name: hrdbadmin    |                    |
| Selected DB Users: | Recorded DB Users: |
| hew user           |                    |
|                    |                    |
|                    |                    |
| Add Remove         |                    |
| OK Cancel          | Help               |

- **4.** Do one or both of the following:
  - From the **Recorded** list on the right, select the items you want, and then click the left angle bracket to move them to the **Selected** list.
  - To to specify a new member of the set, click **Add** and type the name of the new item in the field in the **Selected** list.

You can use two wild cards for members of any set *except* IP addresses: a question mark (?), which matches a single character, and an asterisk (\*), which matches any number of characters.

You can enter a range of IP addresses, for example: 192.155.56.100 - 192.155.56.199

Repeat this step as necessary to add items to this set.

- 5. Click OK, and then click OK again.
- **6.** Repeat these steps for as many sets as necessary. You can then use these sets in defining Profiles or Exceptions.

# Creating a Policy File and Uploading it into the Database Firewall

After you have designed a policy, you must save the policy to a file and then deploy this file to a Database Firewall.

This section contains:

- Creating a Policy File in the Analyzer
- What is the Difference Between a Model File and a Policy File?
- Uploading and Enabling a Policy in the Database Firewall or Management Server

# Creating a Policy File in the Analyzer

To create a policy file in the Analyzer:

- 1. In the Analyzer, from the File menu, select Create Policy.
- **2.** In the Create Policy dialog box, navigate to the location of your Database Firewall model files (assuming that you want to keep the models and policies together).
- **3.** Enter a file name and then click **Save**.

The name of the current training model is offered by default, with the file extension .dna. Oracle Database Firewall saves the policy .dna file in the smdl directory by default.

# What is the Difference Between a Model File and a Policy File?

A model file (.smdl file extension) can be updated with new statement data, such as new log data, and the model file will preserve the new information as a separate source. Each source of data will be visible in the Analyzer's Analysis tab, and you can use it to develop policy rules.

Once you are happy with the rules you have set in a model, and you save it to a policy file (.dna file extension), the policy file merges all the data sources in the model, and preserves only an example statement from each cluster in the model. This saves space and improves performance.

You can change your policy rules by opening either the policy file or the model file, making changes, and then creating a new policy file. Only the policy file (.dna) can be uploaded into the Database Firewall or Management server.

# Uploading and Enabling a Policy in the Database Firewall or Management Server

To upload and enable a policy in the Database Firewall or Management Server:

- 1. Log into the Standalone Database Firewall or Management Server Administration Console and select the **Monitoring** tab.
- 2. In the Policies menu, select Upload.

The Upload Policy page appears.

| ORACLE                                                                                                    | Dashboard           | Appliances | Monitoring | Reporting | Archiving                 | System                     |                     |
|----------------------------------------------------------------------------------------------------|---------------------|------------|------------|-----------|---------------------------|----------------------------|---------------------|
|                                                                                                    |                     |            |            |           |                           | _                          | Logout              |
| Oracle Database Firewall Management Server Administration Console Welcome. You are logged in as mbernstein   Version: 5.0   19:28:50 |                     |            |            |           |                           | rsion: 5.0   19:28:50      |                     |
| Monitoring                                                                                                    | Upload Policy       |            |            |           |                           |                            |                     |
| Enforcement Points:                                                                                                    | Policy:             |            |            | Browse    |                           |                            |                     |
| List<br>Create                                                                                                    | Description (Option | onal):     |            | ~         |                           |                            |                     |
| Tasks                                                                                                    |                     |            |            | ~         |                           |                            |                     |
| Protected Databases:                                                                                                    |                     |            |            | Save      |                           |                            |                     |
| List                                                                                                    |                     |            |            |           |                           |                            |                     |
| Create                                                                                                    |                     |            |            | Cop       | yright © 2006, 2010 Orack | e and/or its affiliates. A | Il Rights Reserved. |
| Policies:                                                                                                    |                     |            |            |           |                           |                            |                     |
| List                                                                                                    |                     |            |            |           |                           |                            |                     |
| Upload                                                                                                    |                     |            |            |           |                           |                            |                     |
| Resilience:                                                                                                    |                     |            |            |           |                           |                            |                     |
| Create Pair                                                                                                    |                     |            |            |           |                           |                            |                     |

- **3.** In the Upload Policy page, do the following:
  - **a.** Click the **Browse** button to find the correct policy file (extension . dna), and then click **Open**.
  - **b.** Optionally, in the **Description** field, enter a description for the policy.
  - **c.** Click the **Save** button.

The Policies page notifies you that the policy has been uploaded, and displays a list of the currently uploaded policies. If you are using the Database Firewall Management Server, it automatically distributes the policy to the appropriate managed Database Firewalls.

| ORACLE                 | Dashboard                  | Appliances                                                                                                    | Monitoring                                                 | Reporting                                              | Archiving                                                     | System                                                 |  |
|------------------------|----------------------------|----------------------------------------------------------------------------------------------------|------------------------------------------------------------|--------------------------------------------------------|---------------------------------------------------------------|--------------------------------------------------------|--|
|                        |                            |                                                                                                    |                                                            |                                                        |                                                               | Logou                                                  |  |
| Oracle Database Firewa | all Management Ser         | ver Administrati                                                                                                    | ion Console                                                | 1                                                      | Welcome. You are logged                                       | in as <i>mbernstein</i>   Version: 5.0   1             |  |
| Monitoring             | Policies                   |                                                                                                    |                                                            |                                                        |                                                               |                                                        |  |
| Enforcement Points:    | Preconfigured              | Policies:                                                                                                    |                                                            |                                                        |                                                               |                                                        |  |
| List                   | Policy D                   | escription                                                                                                    |                                                            |                                                        |                                                               |                                                        |  |
| Create<br>Tasks        | logall- L<br>nomask.dna fi | og all statements for offli<br>or the logged data. Sensi                                                                                                    | ine analysis without mas<br>tive information may be I      | king data (Note: if this p<br>ogged if you select this | olicy is applied, it can use<br>policy)                       | significant amounts of storage                         |  |
| Protected Databases:   | logali.dna L               | Log all statements for offline analysis (Note: if this policy is applied, it can use significant amounts of storage for the logged data)                                                                                                    |                                                            |                                                        |                                                               |                                                        |  |
| List<br>Create         | logsample.dna L<br>s       | Log a sample of statements for offline analysis (Note: if this policy is applied, athough it will store less statements than logging all<br>statements, it can still use significant amounts of storage for the logged data)                                                        |                                                            |                                                        |                                                               |                                                        |  |
| Policies:              | passall.dna P              | ass all statements                                                                                                    |                                                            |                                                        |                                                               |                                                        |  |
| List<br>Upload         | unique- L<br>nomask.dna a  | Log examples of statements for offine analysis covering each distinct source of traffic without masking data (Note: if this policy is<br>applied, athough it will store less statements than logging all statements, it can still use significant amounts of storage for the logged |                                                            |                                                        |                                                               |                                                        |  |
| Resilience:            | d                          | data. Sensitive information may be logged if you select this policy)                                                                                                    |                                                            |                                                        |                                                               |                                                        |  |
| Create Pair            | unique.dna L<br>s          | og examples of statemer<br>tore less statements thar                                                                                                    | nts for offline analysis co<br>n logging all statements, i | vering each distinct so<br>t can still use significan  | urce of traffic (Note: if this<br>t amounts of storage for th | policy is applied, although it will<br>ne logged data) |  |
|                        | Uploaded Poli              | cies:                                                                                                    |                                                            |                                                        |                                                               |                                                        |  |
|                        | Policy                     | Created                                                                                                    | Database Type                                              | Descript                                               | tion                                                          |                                                        |  |
|                        | sales_db_policy.dna        | 2010-11-17                                                                                                    | Microsoft SQL Ser                                          | ver Policies f                                         | or the sales database                                         | Edit Delete                                            |  |

- **4.** To enable the policy:
  - **a.** From the **Monitoring** tab, under the **Enforcement Points** menu, select the **List** button.
  - **b.** Select the **Settings** button for the enforcement point that you want to use for the policy.
  - **c.** In the Monitoring Settings page, scroll to the Policy area.

The policy that you uploaded is listed with the default policies.

- **d.** Select the policy that you uploaded.
- **e.** Click the **Save** button.
- **5.** To list preconfigured and uploaded policies, in the Administration Console, select the **Monitoring** tab, and then under the **Policies** menu, click **List**.

From here, you can edit a policy description, or delete the policy if you wish.

# Improving and Refining the Policy with new Data

This section contains:

- Refining the Policy Interactively
- Refreshing the Analyzer with Updated Data from the Monitored Database
- Analyzing the Updated Data
- Assigning Policy Rules to the New Data and Updating Your Policy

# **Refining the Policy Interactively**

You can refine the policy with new data at any time. Figure 4–18 illustrates how the development of the policy is an iterative process.

#### Figure 4–18 Iterative Development Cycle of the Policy

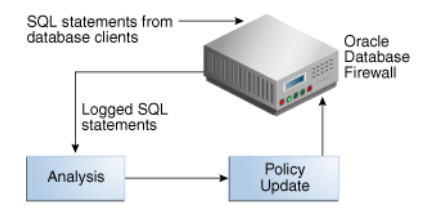

The iterative policy development cycle is as follows:

- 1. Log unique policies are enabled in order to collect SQL traffic for the policy. See "Enabling Log Unique Policies to Provide Logging Data" on page 4-4.
- **2.** The Database Firewall logs SQL statements according to the initial policy used, for example, the Log Unique policies or the policy you have developed.
- **3.** The Analyzer allocates the new statements to the appropriate clusters, and when necessary, creates new clusters. If new clusters have been created, action and logging levels for these should be assigned, either automatically or manually.

New session factors (such as client IP addresses, database or OS user names, or client application names) should also be allocated to appropriate sets, and Profile definitions updated accordingly. See "Defining Sets of Factors to Use in Profiles and Exceptions" on page 4-32.

**4.** After you have made modifications, you can deploy the policy.

# Refreshing the Analyzer with Updated Data from the Monitored Database

Development of the policy is an iterative process. Use unique log policies after you have deployed the initial policy. This enables Oracle Database Firewall to log new SQL

statements, which you then can import into the Analyzer for analysis against the statements used to build the current policy.

Unique log policies also enable you to detect policy anomalies. This way, you can identify possible security vulnerabilities and to improve the policy further. You can repeat this process as many times as required.

To refresh the Analyzer with updated data from the monitored database:

- 1. From the Update menu, select Update with Log Data.
- **2.** In the Traffic Log Server dialog box, enter the IP address of the Database Firewall and the credentials of a valid Database Firewall system administrator.

The default IP address and credentials are offered.

**3.** In the Update with Log Data dialog box, specify the appropriate settings and then click **OK**.

See Step 4 under "Creating a New Model from Training on Log Data" on page 4-4 for more information about these settings.

Alternatively, in Step 1, you can also select:

- Update with File to test the model against data from a train or trace file
- Test Single Statement to test the model against a single SQL statement

# Analyzing the Updated Data

After you have refreshed the Analyzer with updated data from the monitored database, the Analyzer reads each SQL statement in the updated data and assigns it to a cluster for you to analyze in the **Details**, **Baseline**, and **Analysis** tabs.

Some statements in the new data may generate additional clusters. These can be easily identified in the **Details** and **Baseline** tabs, because they have the default "Unassigned" action icon, which is triangle that contains a question mark.

Figure 4–19 shows an example of the results displayed when using **Group by Shapes** in the **Analysis** tab.

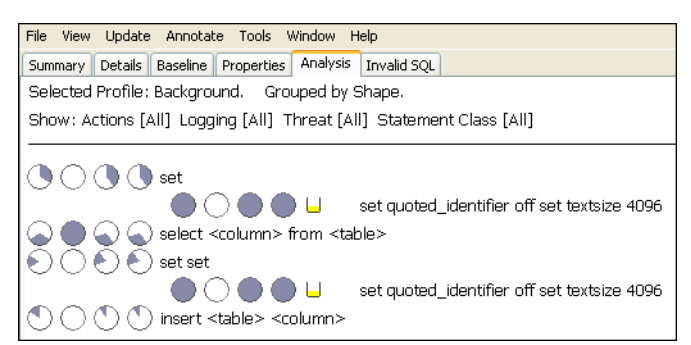

Figure 4–19 Example Data Showing Additional Clusters Created

In this example, additional sets of pie-shaped indicators appear. The first indicator on each line (on the left) describes the statements in the original data used to create the model. The second indicator describes the statements in the first set of test data. A new set of indicators appears each time you test the model. See "Cluster Indicators in the Analysis Tab" on page 4-11.

Figure 4–20 shows an example of additional clusters that have been created from new data in the **Details** tab.

| select <column> from</column> |                             |  |  |  |  |
|-------------------------------|-----------------------------|--|--|--|--|
| Μ.                            | select * from scott.dept    |  |  |  |  |
| 🛕 🛛                           | select * from scott.emp     |  |  |  |  |
| 🛕 U                           | select * from session_roles |  |  |  |  |
| 🛕 🛛                           | select * from dual          |  |  |  |  |
| × 🖬                           | select * from hr.salary     |  |  |  |  |
| 🛕 🛛                           | select * from sum\$         |  |  |  |  |
| × 🖬                           | select * from scott.bonus   |  |  |  |  |
| ▲ ⊔                           | select * from hr.company    |  |  |  |  |
| 🛕 U                           | select * from hr.employee   |  |  |  |  |

Figure 4–20 Additional Clusters Created from New Data in the Details Tab

# Assigning Policy Rules to the New Data and Updating Your Policy

After refreshing the Analyzer with updated data, you can assign rules to the new clusters in your model.

To assign policy rules to the new data and update the policy:

- **1.** Do one of the following:
  - To assign policy settings to the new data automatically, in the **Summary** tab, click **Assign Threat Severities** and **Assign Policies**. You can change the settings assigned later.
  - To assign policy settings manually, find the new clusters in the Baseline or Details tab and assign settings for Action, Logging Level, and Threat Severity. See "Manually Setting the Action, Logging Level, and Threat Severity" on page 4-20.
- 2. From the File menu, select Create Policy.

In the Create Policy dialog box, you can either create a new policy with a different name, or select your current policy and replace it with your updates.

When you have created the policy file, you must upload it to the Management Server using the Administration Console. See "Creating a Policy File and Uploading it into the Database Firewall" on page 4-34.

# **Additional Features**

This section contains:

- Sensitive Data Masking
- Exporting the Data in a Model as HTML
- Creating a Model from a Policy File
- Dividing the Screen into Two Screens

# Sensitive Data Masking

Sensitive data masking prevents sensitive data, such as credit card numbers, from appearing in log files.

**Note:** Once sensitive data is masked in the Analyzer, it cannot be unmasked.

Selecting **Sensitive data masking** in the **Tools** menu enables you to set up rules for automatically masking sensitive data in log files.

Figure 4–21 shows the **Sensitive data masking** dialog box.

Figure 4–21 Setting Up Rules for Automatic Masking of Sensitive Data

| Sensitive data masking                                                   |                         |  |  |  |  |
|--------------------------------------------------------------------------|-------------------------|--|--|--|--|
| Mask sensitive data                                                      |                         |  |  |  |  |
| O For all statements                                                     |                         |  |  |  |  |
| <ul> <li>Only for statements matching the following criteria:</li> </ul> |                         |  |  |  |  |
| Having columns                                                           | Having procedures 🔽 Any |  |  |  |  |
| <ul> <li>✓ commission_pct</li> <li>✓ credit_card</li> </ul>              |                         |  |  |  |  |
| I▼ credit_limit<br>I▼ salary<br>I▼ ssn                                   |                         |  |  |  |  |
| Add Remove Populate                                                      | Add Remove Populate     |  |  |  |  |
| Invalid statements                                                       |                         |  |  |  |  |
| OK Cancel Help                                                           |                         |  |  |  |  |

If a logged statement matches the masking policy set up in this dialog, the policy automatically replaces all user data in that statement (such as, string constants, integer constants, hexadecimal constants, and float constants) with alternative characters. The characters used depend on the data type.

### Exporting the Data in a Model as HTML

To create an HTML summary of the data in a model, from the **File** menu, select **Export as HTML**. You may want to use this feature for reporting purposes.

## Creating a Model from a Policy File

You may wish to experiment with a new model based on an existing policy file.

To create a model from a policy .dna file:

- 1. From the File menu, select Load Policy.
- 2. Select the .dna policy file.
- **3.** From the **File** menu, select **Save**.

The file is saved as a .smdl model file.

### Dividing the Screen into Two Screens

Selecting **Split** in the **Window** menu divides the screen into two, which enable you to view two tabs at the same time. To revert to a single screen, from the **Window** menu, select **Remove Split**.

# **Auditing Stored Procedures and Roles**

This chapter contains:

- About Auditing Stored Procedures and Roles
- Viewing and Approving Changes to Stored Procedures
- Viewing and Approving Changes to User Roles

# About Auditing Stored Procedures and Roles

You can audit and approve changes to stored procedures and user roles in the databases on a specified database server. Oracle Database Firewall connects to the database server at scheduled intervals and determines which changes or additions (if any) have been made to stored procedures. Stored procedure auditing and user role auditing are supported for Oracle, MySQL, Microsoft SQL Server, Sybase ASE, Sybase SQL Anywhere, and IBM DB2 SQL (Linux, UNIX, and Microsoft Windows) databases.

Before you can audit stored procedures and roles, you must configure the Database Firewall-protected database to enable stored procedure and role auditing. See *Oracle Database Firewall Administration Guide* for more information.

# Viewing and Approving Changes to Stored Procedures

This section contains.

- About Viewing and Approving Changes to Stored Procedures
- Running a Manual Stored Procedure Audit
- Approving Changes Made to a Stored Procedure
- Filtering Options for Approving Changes in Stored Procedures

# About Viewing and Approving Changes to Stored Procedures

After you have configured stored procedure auditing, you can begin to monitor changes to stored procedures being run on the protected database right away. You can run a manual audit on a stored procedure at any time, in addition generating reports that run automatically according to the schedule set up in the SPA enforcement point settings. After the audit process is complete, you can approve changes made to the stored procedure.

You can perform the following types of stored procedure auditing activities:

View all additions or changes made to the stored procedures

- Determine which changes are pending approval
- Approve changes
- View all approvals made
- Examine a history of previous approvals

**Note:** For Oracle databases, privileges such as invoker's right or definer's rights do not affect stored procedure auditing.

#### See Also:

- Chapter 7, "Generating Oracle Database Firewall Reports," for information about running reports
- Oracle Database Firewall Administration Guide for information about configuring stored procedure auditing

# **Running a Manual Stored Procedure Audit**

To run a manual audit for stored procedures:

**1.** Log in to the standalone Database Firewall or Management Server Administration Console.

See "Logging in to the Administration Console" on page 3-3 for more information.

- 2. Select the Monitoring tab.
- 3. Under Enforcement Points, click List.

The Enforcement Points page appears, and lists the available enforcement points.

- **4.** For the enforcement point that is responsible for the stored procedure audit, click **Manage**.
- **5.** In the Manage Enforcement Point page, scroll down to Stored Procedure Auditing Control.
- 6. Click the Run Now button.

Database Firewall displays a message letting you know that the audit has been started.

### Approving Changes Made to a Stored Procedure

To approve or decline approval for changes made to a stored procedure:

1. If you are not already logged in, log in to the standalone Database Firewall or Management Server Administration Console.

See "Logging in to the Administration Console" on page 3-3 for more information.

- 2. Select the **Reporting** tab.
- 3. Under Stored Procedure Auditing, select Pending.

See "Filtering Options for Approving Changes in Stored Procedures" on page 5-4 for descriptions of all the options.

The Pending Approvals for Stored Procedures page appears, with a list of audited stored procedures.
**4.** Check each stored procedure by clicking the area just below the stored procedure link, as shown in the following screen.

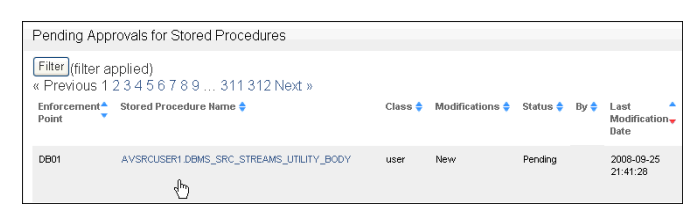

The area expands to show a modification history and notes for the stored procedure:

| DB01    | AVSRCUSERI DBMS_SRC_STREAMS_UTILITY_BODY | user  | New | Pending             | 2008-09-25<br>21:41:28 | MetaDataInteraction,InjectionRisk |      | Decline<br>Accept |
|---------|------------------------------------------|-------|-----|---------------------|------------------------|-----------------------------------|------|-------------------|
| Modifie | ation History                            |       |     |                     |                        |                                   |      |                   |
| Ever    | it By                                    |       |     | Date                |                        |                                   |      |                   |
| New     |                                          |       |     | 2008-09-25 21:41:28 |                        |                                   |      |                   |
|         |                                          |       |     |                     |                        |                                   |      |                   |
|         |                                          |       |     |                     |                        |                                   |      |                   |
| Notes   |                                          |       |     |                     |                        |                                   |      |                   |
| Note    | ,                                        | Audit | ог  |                     |                        |                                   | Date |                   |
|         |                                          |       |     |                     |                        |                                   |      |                   |
|         |                                          |       |     |                     |                        |                                   |      | ~                 |
|         |                                          |       |     |                     |                        |                                   |      |                   |
| Add N   | lote                                     |       |     |                     |                        |                                   |      |                   |
|         |                                          |       |     |                     |                        |                                   |      |                   |

5. Check the modification history of the stored procedure.

The Event column provides a history of all changed events for the stored procedure. (If there are no changed events, only the **New** link is shown under Event.) To find how the stored procedure changed, click the **Show Differences** link, which appears after the listed events for the stored procedure. A separate window appears, showing how the SQL for the stored procedure was modified.

**Note:** The **Show Differences** link appears only after a stored procedure has been approved.

If you want to see the original SQL text that was used to create the stored procedure, then click on the link for the stored procedure itself.

The following example, shows how an original stored procedure appears. The red text indicates keywords.

| Modification For Stored Procedure "AV                                                                                                    | Modification For Stored Procedure "AVSRCUSER1.DBMS_SRC_STREAMS_UTILITY_BODY"                                                                                                    |  |  |  |  |  |  |  |
|----------------------------------------------------------------------------------------------------|----------------------------------------------------------------------------------------------------|--|--|--|--|--|--|--|
| Action: New<br>Object Class: User<br>Last Modification Date: 2008-09-25 21:41:28                                                                                                    | Print this Page Tags: MetaDataInteraction,InjectionRisk Monitoring Point DB01                                                                                                    |  |  |  |  |  |  |  |
| PACKAGE BODY dbms_src_stre                                                                                                    | rams_utility AS                                                                                                    |  |  |  |  |  |  |  |
| NAME: EXTRACT DE VERSION<br>DESCRIPTION:<br>This procedure extracts eau<br>(separated by '.') passed i<br>In simple terms, its someth<br>PARAMETERS<br>                                                                                                    | ch component of the database <b>version</b> ,<br>Into it.<br>ing like StringToNumber for <b>version</b>                                                                                                    |  |  |  |  |  |  |  |
| <pre> ver_string (IN) - Versior<br/> ver_comp2 (OUT) - First<br/> ver_comp2 (OUT) - Second<br/> ver_comp3 (OUT) - Third<br/> ver_comp4 (OUT) - Fourth<br/> ver_comp5 (OUT) - Fifth<br/> extract_db_version('10.2<br/> returns:<br/> returns:<br/> vel = 10, ve2 = 2, ve3</pre> | <pre>t of the Database<br/>component of version<br/>component of version<br/>component of version<br/>component of version<br/>component of version<br/>2.0.0.0', vc1, vc2, vc3, vc4, vc5);<br/>* 0, vc4 = 1, vc5 = 0</pre> |  |  |  |  |  |  |  |

- **6.** In the Notes area of the Modification History area for the stored procedure, optionally add a note and then click the **Add Note** button.
- **7.** If you approve the modifications to the stored procedure, then click **Accept**; if you disapprove, click **Decline**.

If you click **Decline**, then the stored procedure changes are declined immediately.

**8.** If you click **Accept**, the Accept Changes for *name* area appears; enter a note in the **Approval Comment** field.

For example:

Changes to stored procedure AVSRCUSER1.DBMS\_SRC\_STREAMS\_UTILITY\_BODY approved by LBouligny, 8/17/10

Click Accept. The list of audited stored procedures re-appears.

You can add notes from this main list by clicking on any of the stored procedure settings, such as user or authorization. The screen expands to display an **Add Note** field. To remove the display of this field, click it again.

If you click the stored procedure name, which is a link, it displays the text of the stored procedure.

### Filtering Options for Approving Changes in Stored Procedures

You can use any of the following filtering options to view the stored procedure audit report.

- Summary: Lists each enforcement point that has Stored Procedure Auditing enabled in the enforcement point settings. For each enforcement point, the page lists the number of stored procedures that have been fully approved, the number that are pending at least one approval, and the total number of records in the audit history.
- Approved: Lists each stored procedure that has at least one approval. A Filter button is available to filter the results (see "Searching for Traffic Logs" on page 6-2 for details of how to set up filter search conditions). Clicking the name of a stored procedure shows the modification detail, including when it was first approved, and any approvals that have been granted for subsequent modifications. The text shown in the Tags column is highlighted in red in the detail. The tags are generated by Oracle Database Firewall itself, based on preset rules.

Pending: Lists each stored procedure that matches the Filter settings and is awaiting at least one approval. The type of change, such as New or Modify, is displayed in the Modifications column. Clicking the name of the stored procedure shows the content of the procedure after the change. Clicking anywhere along the green bar displays the modification detail and a box to enter notes, such as details of the actions that need to be investigated before approval can be granted. If the change is Modify, also displayed is a Show Difference link, which you can use to identify the changes made. The text shown in the Tags column is highlighted in red in the detail.

On the right side of the page, you will see **Decline** and **Accept** buttons for each stored procedure. Clicking the **Accept** button approves all changes that are pending approval for the stored procedure. Clicking **Decline** prevents the changes from being approved when **Approve All** is selected.

Clicking **Approve All** near the top of the page approves all changes made to all stored procedures that match the currently-selected **Filter** and have not been declined.

• Audit History: Lists all previous approvals and all pending approvals that match the Filter settings. Each time a procedure is approved, the transaction is recorded in the audit history. Click anywhere along the green bar to see more detail.

# Viewing and Approving Changes to User Roles

This section contains:

- About Viewing and Approving Changes to User Roles
- Running a Manual User Role Audit
- Approving Changes Made to a User Role

# About Viewing and Approving Changes to User Roles

After you have configured user role auditing, you can begin to monitor changes to user roles being used on the protected database right away. You can run a manual audit on a user role at any time, in addition to generating reports that run automatically according to the schedule set up in the URA enforcement point settings. After the audit process is complete, you can approve the changes made to the user role.

You can perform the following types of user role auditing activities:

- View all additions or changes made to the user roles.
- Approve the changes.
- Determine which changes are pending approval.
- View all approvals made.
- Examine a history of previous approvals.

#### See Also:

- Chapter 7, "Generating Oracle Database Firewall Reports," for information about running reports
- Oracle Database Administrator's Guide for information about configuring user role auditing

## **Running a Manual User Role Audit**

To run a manual audit for user roles:

**1.** Log in to the standalone Database Firewall or Management Server Administration Console.

See "Logging in to the Administration Console" on page 3-3 for more information.

- 2. Select the Monitoring tab. the Monitoring tab.
- 3. Under Enforcement Points, click List.

The Enforcement Points page appears, and lists the available enforcement points.

- 4. For the enforcement point that is responsible for the user role audit, click Manage.
- 5. In the Manage Enforcement Point page, scroll down to User Auditing Control.
- 6. Click the **Run Now** button.

Database Firewall displays a message letting you know that the audit has been started. The audit process should last a couple of minutes.

### Approving Changes Made to a User Role

To approve or decline approval for changes made to stored procedures:

**1.** If you are not already logged in, log in to the standalone Database Firewall or Management Server Administration Console.

See "Logging in to the Administration Console" on page 3-3 for more information.

- 2. Select the **Reporting** tab.
- 3. Under User Role Auditing, select the filtering option Pending.

See "Filtering Options for Approving Changes in User Roles" on page 5-8 for descriptions of all the options.

The Pending Approvals for User Roles page appears, with a list of audited user roles.

**4.** Check each user role by clicking the area just below the user role link, as shown in the following screen.

| Pending Approvals for User Roles |                  |         |                 |          |      |                          |        |                   |
|----------------------------------|------------------|---------|-----------------|----------|------|--------------------------|--------|-------------------|
| Filter (no filter active         | è)               |         |                 |          |      |                          |        | Approve All       |
| Enforcement Point ≑              | User Role Name 💠 | Class 💠 | Modifications 🔷 | Status ≑ | By 🔷 | Last Modification Date 븆 | Tags 🔷 |                   |
| DB01                             | AVSRCUSR1        | user    | 1 modification  | Pending  |      | 2010-08-26 13:46:04      |        | Decline<br>Accept |
| DB01                             | AVSYS            | user    | 1 modification  | Pending  |      | 2010-08-26 13:46:04      | SYSTEM | Decline<br>Accept |

The area expands to show a modification history and notes for the user role.

| DB01                             | AVSYS | user   | 1 modification | Pending | 2010-08-26 13:46:04 | SYSTEM | Decline<br>Accept |
|----------------------------------|-------|--------|----------------|---------|---------------------|--------|-------------------|
| Modification Histor              | гу    |        |                |         |                     |        |                   |
| Event                            |       |        | Ву             | Date    |                     |        |                   |
| Last Approved                    |       |        | admin          | 2010-0  | 18-26 13:42:41      |        |                   |
| Modify                           |       |        |                | 2010-0  | 8-26 13:46:04       |        |                   |
| Show Difference<br>Notes<br>Note |       | Audito | or             |         | Date                |        |                   |
|                                  |       |        |                |         |                     |        |                   |
|                                  |       |        |                |         |                     |        |                   |
| Add Note                         |       |        |                |         |                     |        |                   |

5. Check the modification history of the user role.

The Event column provides a history of all changed events for the user role. (If there are no changed events, only the **New** link is shown under Event.) To find how the user role changed, click the **Show Differences** link, which appears following the events for that user role. A separate window appears, showing how the SQL for the user role was modified.

If you want to see the original SQL text that was used to create the user role, then click the link for the user role itself.

The following example shows how the AVUSR role was changed:

| Difference for User Role                                                                                            | 'AVSYS"                                                                                                    |                 |
|----------------------------------------------------------------------------------------------------|----------------------------------------------------------------------------------------------------|-----------------|
| Key: Unmodified Tex                                                                                                 | t <u>New Text</u> Inserted Text Replaced Text Deleted Text                                                                                                    |                 |
|                                                                                                    |                                                                                                    | Print this Page |
| Enforcement Point:                                                                                                  | DB01                                                                                                    |                 |
| User Role Name:                                                                                                    | AVSYS                                                                                                    |                 |
| Class:                                                                                                    | User                                                                                                    |                 |
| Edit Summary:                                                                                                    | 1 modification                                                                                                    |                 |
| Last Approved:                                                                                                    | 2010-08-26 13:42:41 UTC                                                                                                    |                 |
| Modified:                                                                                                    | 2010-08-26 13:46:04 UTC                                                                                                    |                 |
| Username: AVS                                                                                                    | YS                                                                                                    |                 |
| Authenticatio                                                                                                    | n method: DATABASE                                                                                                    |                 |
| Roles:<br>AQ_AL<br>AQ_US<br>AV_AL<br>AV_AC<br>AV_SC<br>CONNED<br>DV_AC<br>HS_AL<br>RESOU<br>SELEC<br>XDBME<br>XDBWE | MINISTRAIOR_ROLE : (parent: AV_ADMIN)<br>ER_ROLE : (parent: AV_SOURCE)<br>MIN<br>ENT : (parent: AV_ADMIN)<br>UNCE<br>CT : (parent: DV_ACCIMGR)<br>CTMSR<br>MIN_ROLE : (parent: SELECT_CATALOG_ROLE)<br>RCE<br>T_CATALOG_ROLE : (parent: AV_ADMIN)<br>MIN : (parent: AV_ADMIN)<br>BSERVICES : (parent: XDBADMIN) |                 |
| Privileges:<br>ALTEF<br>ALTEF<br>ALTEF<br>ALTEF<br>CREAT<br>CREAT                                                   | ANY RULE<br>FROFILE : (parent: DV_ACCIMGR)<br><u>SYSTEM</u><br>[USER : (parent: DV_ACCIMGR)<br>E ANY VILE<br>E ANY VILE : (parent: AV_AGENT)                                                                                                    |                 |

- **6.** In the Notes area of the Modification History area for the user role, optionally add a note and then click the **Add Note** button.
- **7.** If you approve the modifications to the user role, then click **Accept**; if you disapprove, click **Decline**.
- **8.** If you click **Accept**, the Accept Changes for *name* area appears; enter a note in the **Approval Comment** field.

For example:

Changes to user role AVUSER approved by LBouligny, 8/17/10

Click Accept. The list of audited user roles re-appears.

You can add notes from this main list by clicking on any of the stored procedure settings, such as user or authorization. The screen expands to display an **Add Note** field. To remove the display of this field, click it again.

If you click the stored procedure name, which is a link, it displays the text of the stored procedure.

### Filtering Options for Approving Changes in User Roles

You can use any of the following filtering options to view the stored procedure audit report

- Summary: Lists each enforcement point that has User Role Auditing enabled in the enforcement point settings. For each enforcement point, the page lists the number of user roles that have been fully approved, the number that are pending at least one approval, and the total number of records in the audit history.
- Approved: Lists each user role that has at least one approval. A Filter button is available to filter the results (see "Searching for Traffic Logs" on page 6-2 for details of how to set up filter search conditions). Clicking the name of a user role shows the modification detail, including when it was first approved, and any approvals that have been granted for subsequent modifications. The text shown in the Tags column is highlighted in red in the detail. The tags are generated by Oracle Database Firewall itself, based on preset rules.
- Pending: Lists each user role that matches the Filter settings and is awaiting at least one approval. The type of change, such as New or Modify, is displayed in the Modifications column. Clicking the name of the user role shows the content of the user role after the change. Clicking anywhere along the green bar displays the modification detail and a box to enter notes, such as details of the actions that need to be investigated before approval can be granted. If the change is Modify, also displayed is a Show Difference link, which you can use to identify the changes made. The text shown in the Tags column is highlighted in red in the detail.

On the right side of the page, you will see **Decline** and **Accept** buttons for each user role. Clicking the **Accept** button approves all changes that are pending approval for that user role. Clicking **Decline** prevents the changes from being approved when **Approve All** is selected.

Clicking **Approve All** near the top of the page approves all changes made to all user roles that match the currently-selected **Filter** and have not been declined.

 Audit History: Lists all previous approvals and all pending approvals that match the Filter settings. Each time a user role is approved, the transaction is recorded in the audit history. Click anywhere along the green bar to see more detail.

# Accessing and Viewing the Traffic Log

This chapter contains:

- Accessing the Traffic Log
- Viewing the Traffic Log for Database Response Monitoring

# Accessing the Traffic Log

This section contains:

- Accessing Traffic Logs
- Viewing Logged Traffic
- Searching for Traffic Logs
- Viewing the Log Search Results

### Accessing Traffic Logs

From time to time, you may want to recover data from the traffic log for auditing purposes, or to investigate possible attempted attacks. The traffic log stores details of all logged SQL statements.

To do so, log in to the standalone Database Firewall or the Management Server Administration Console, select the **Reporting** tab, and use the **Traffic Log** menu in the Reporting page to view reports, search logs, and find log search results.

Figure 6–1 shows the Traffic Log page of the Administration Console.

Figure 6–1 Accessing the Traffic Log

| ORACLE <sup>.</sup>              | Dashboard       | Appliances      | Monitoring              | Reporting  | Archiving               | System                  |
|----------------------------------|-----------------|-----------------|-------------------------|------------|-------------------------|-------------------------|
| Oracle Database Firewall         | Management Serv | ver Administrat | tion Console            |            | Welcome. You are logged | in as <i>mbernstein</i> |
| Reporting                        | Reports         |                 |                         |            |                         |                         |
| Traffic Log:                     | Report groups   |                 | Description             |            |                         |                         |
| View                             | Audit reports   |                 | Reports using Log Searc | ch results |                         | properties              |
| Search Log<br>Log Search Results | Summary reports |                 | Reports using summariz  | ed traffic |                         | properties              |
| Reports:                         |                 |                 |                         |            |                         |                         |
| List                             |                 |                 |                         |            |                         |                         |
| Scheduled Reports                |                 |                 |                         |            |                         |                         |

The **Traffic Log** menu contains three options: **View**, **Search Log** and **Log Search Results**, as described in the following sections. To learn how to log in to the Administration Console, see *Oracle Database Firewall Administration Guide*.

### **Viewing Logged Traffic**

Clicking the **View** button, followed by clicking **Start**, displays logged traffic (the latest information may take up to five minutes to display). The feature is automatically switched off after one hour to prevent loss of performance. A **Filter** button is available to filter the results.

### **Searching for Traffic Logs**

Figure 6–2 shows the Search Traffic Log page of the Administration Console. You can use this option to retrieve a range of records from the traffic log for reporting purposes.

| Search Traffic Lo                                            | a                                                                                                    |                                                                                                    |
|--------------------------------------------------------------|----------------------------------------------------------------------------------------------------|----------------------------------------------------------------------------------------------------|
| Title:<br>Period type:<br>Report period:<br>Maximum results: | <ul> <li>relative O absolute</li> <li>1 Day M ending at: Now</li> <li>100 V</li> <li>Caution: Large result sets may</li> </ul> | extend report running time.                                                                                                    |
| Filter Search Conc<br>— ■ Add a new c                        | litions<br>ondition or operator to start                                                                                       | Add a new condition or select an existing condition to change it:          Action Code       Image: Condition code         Image: Image: Condition code       Image: Code code code code code code code code c |
| Search                                                       |                                                                                                    |                                                                                                    |

Figure 6–2 Searching for a Traffic Log

- **Title:** Enter a title for the report (for example, Traffic 1st-2nd March).
- Period Type: Choose relative if you want to retrieve a set of records that occurred with a period that is relative to the current date and time. Choose absolute if you want to retrieve a set of records that occurred within a fixed period.

The following is displayed if you choose **relative**:

Report Period: If, for example, you choose 1 Week and Now - 1 Hour, and the report is generated at 18:00, all records for one week prior to 17:00 will be retrieved. You may want to use the relative option for scheduled reports (see "Generating Audit and Summary Reports" on page 7-1), because the period of report is automatically adjusted according to the time that the report is generated.

The following is displayed if you choose **absolute**:

Timerange begin/Timerange end: Use these options to specify the fixed time period.

- Maximum results: You can limit the number of results to return. Select a
  reasonable limit to reduce the length of time required to retrieve records. If the
  limit is reached, the earliest records are retrieved. You should use other search
  criteria to reduce the size of the log search rather than just the maximum results
  option.
- Search Conditions: You can use the Search Conditions panel to filter the records to retrieve and reduce the time taken for the process to complete. For example, you could choose to return only records that have a threat severity greater than "moderate", or those that have a threat severity greater than "moderate" and belong to the "sales" database. The panel offers a high degree of flexibility to customize the search conditions to your exact requirements. All results are returned if no filter is specified.

You can add search conditions by using the menus, options and fields in the right-hand side of the panel. The tree view on the left-hand side of the panel shows the search conditions that are set up and defines the logical operations between those conditions.

Each operator (AND, OR, NOT) in the tree view operates on the conditions at the next level below.

Figure 6–3 shows how the AND operator appears for a traffic log search condition. In this example, only records for the protected database sales\_db that have a threat severity greater than moderate are retrieved.

#### Figure 6–3 Traffic Log Search Using the AND Operator Condition

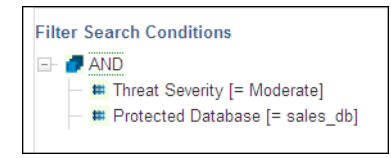

Figure 6–4 shows the OR operator search condition, which retrieves records that have a threat severity greater than moderate, and refer to the sales\_db database.

Figure 6–4 Traffic Log Search Using the OR Operator Condition

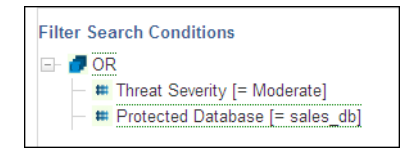

Figure 6–5 shows the OR and AND operator search conditions, which retrieve records that reveal a moderate threat severity level for the sales\_db database and a minor threat severity level for a database client IP address.

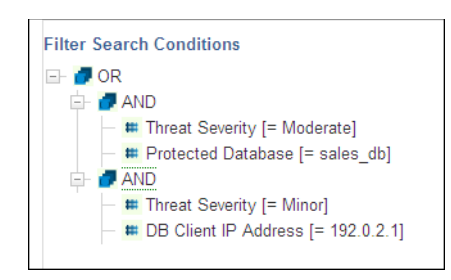

Figure 6–5 Traffic Log Search Using the OR and AND Conditions

To define a search condition:

**1.** Log in to the standalone Database Firewall or Management Server Administration Console.

See "Logging in to the Administration Console" on page 3-3 for more information.

- 2. Select the **Reporting** tab to display the Reporting page.
- 3. From the Traffic Log menu, select Search Log.
- 4. In the Filter Search Conditions area, select an operator (for example, AND) from the Select a new operator to add or change the current operator list, and then click Add Operator.
- **5.** If you want nested conditions, as shown in Figure 6–5, select the top level condition (in this case, OR), select a new operator, and then click Add Operator.
- 6. To add one or more conditions under each operator:
  - a. Select the operator to which you want to add a condition.
  - **b.** In the **Add a new condition or select an existing condition to change it** list, select the condition (for example, **Threat Severity**), and then set the operator (for example, **Moderate**).
  - c. Click Add Condition.
- 7. To start the search, click the **Search** button.

Clicking **Search** displays the Searches page, which shows the current progress and details of the search. The Searches page is also accessible by clicking **Log Search Results** in the **Traffic Log** menu, as described next.

### Viewing the Log Search Results

Figure 6–6 shows an example of the results from clicking the **Log Search Results** button in the **Traffic Log** menu in the Reporting page.

| Figure 6–6 | Viewing | Log | Search | Results |
|------------|---------|-----|--------|---------|
|------------|---------|-----|--------|---------|

| Reporting          | Searches           |                                              |                        |                        |          |         |           |        |       |        |
|--------------------|--------------------|----------------------------------------------|------------------------|------------------------|----------|---------|-----------|--------|-------|--------|
| Traffic Log:       | Title              | Time Range                                   | Started                | Finished               | Progress | Results | Status    |        |       |        |
| View<br>Search Log | Last Day<br>Events | 2010-07-20 17:20:25 -<br>2010-07-21 17:20:25 | 2010-07-21<br>17:20:30 | 2010-07-21<br>17:20:30 | 100.0%   | 39      | completed | Update | Abort | Delete |
| Log Search Results | sys activity       | 2010-07-20 17:39:39 -<br>2010-07-21 17:39:39 | 2010-07-21<br>17:39:50 | 2010-07-21<br>17:39:50 | 100.0%   | 11      | completed | Update | Abort | Delete |
| List               | system<br>activity | 2010-07-20 19:53:57 -<br>2010-07-21 19:53:57 | 2010-07-21<br>19:56:48 | 2010-07-21<br>19:56:48 | 100.0%   | 39      | completed | Update | Abort | Delete |
| Scheduled Reports  |                    |                                              |                        |                        |          |         |           |        |       |        |

The displayed **Status** updates automatically. For example, from "running" to "completed". The percentage complete figure shown under **Progress** is based on the total number of statements that have been logged. The page can list multiple searches.

Clicking a title displays the statements included in that search. You can produce an audit report of the results by clicking the **Report** button. (A **Filter** button is available to filter the results.) A list of available audit reports is displayed; selecting one of these generates the report using only the data included in the log search results. You also can generate audit reports from the **Reports** menu. See Chapter 7, "Generating Oracle Database Firewall Reports," for more information.

In the traffic log, you can expand each record to display attributes such as the action code, logging level, database type, cluster type and the origin of the attribute values (Oracle Database Firewall and/or F5 system).

Symbols to the right of the word statement indicate whether the statement contains attribute values that have originated from the Oracle Database Firewall system, F5 system, or both.

The value is the attribute value and the symbol under origin indicates that the attribute value has originated from the Oracle Database Firewall system.

*Oracle Database Firewall Administration Guide* describes the traffic log attributes in detail.

### Log Search Results and Scheduled Reports

If you schedule multiple audit reports based on the same set of log search results, you should follow these guidelines to obtain meaningful data as well as make sure that reports are generated as scheduled:

- To have consistent data against which to compare multiple reports, schedule reports that use the same log search results to run at the same time. This ensures that the same time period and log data is used for these reports.
- Generating log search results can take a long time. Keep this in mind when scheduling reports to run at different times, since log search results will be regenerated before each unique scheduled time for reports that use them. If you have too many scheduled time periods for running reports, they may not be generated due to the time it takes to run log search results.

# Viewing the Traffic Log for Database Response Monitoring

You can view the database response information by opening the traffic log (see "Accessing the Traffic Log" on page 6-1) and examining, in particular, the **Transaction Status** section.

The **Failure Count** attribute in the **Database Firewall Analysis** section indicates that this is the first consecutively-failed login attempt.

**See Also:** *Oracle Database Firewall Administration Guide* for detailed information about the traffic log attributes

The **Response Text** attribute shows the detailed error message generated by the database. The text in this example refers to a table not found. Note that this attribute contains responses only if **Full error message annotation** is selected in the database Response Monitoring settings. (To change this setting, you must reconfigure database response monitoring. See *Oracle Database Firewall Administration Guide*.)

7

# **Generating Oracle Database Firewall Reports**

This chapter contains:

- About Oracle Database Firewall Reports
- Generating Audit and Summary Reports
- Adding Your Own Reports
- Scheduling Reports
- How the Security Index Formula Is Calculated

# About Oracle Database Firewall Reports

From the Administration Console, you can produce Sarbanes-Oxley (SOX), Payment Card Industry (PCI), Data Protection Act (DPA), Gramm-Leach-Bliley Act (GLBA), and Health Insurance Portability and Accountability Act (HIPAA) reports. These reports are provided by default, giving full traceability of all essential information over a selected date and time range.

You can specify which of these reports are required for a protected database. To do so, display the **Monitoring** page in the Administration Console, click **List** in the **Protected Databases** menu, click the database name, and then select the required check boxes.

You can generate reports using the **Reports** menu in the Reporting tab. The reports can be displayed as a PDF document or Excel spreadsheet. If you schedule a report, Oracle Database Firewall enables you to e-mail the report to one or more recipients. You can schedule the report to be sent to e-mail recipients at specific times, for example, once a day. You can configure a reporting user account, which is only allowed to log in to the Management Server Administration Console and run reports. Other than this user, all valid Database Firewall system administrators can generate reports.

# Generating Audit and Summary Reports

This section contains:

- Generating Reports
- Reading a Report
- Finding a Report

# **Generating Reports**

This section contains:

- Understanding the Reports Menu
- Generating a Report

### **Understanding the Reports Menu**

There are two top-level report groups in the Reports menu (Reporting tab):

- Audit reports: These are reports that include only the data included in a selected log search (see "Accessing the Traffic Log" on page 6-1). Audit reports are refreshed each time they are run.
- Summary reports: These are reports that extract the required information from the traffic log while the report is being produced. Only "summarized" data is used. Automatic summarization of the traffic log data occurs every hour.

There are many more summary reports than audit reports. Reports can take longer to generate depending on the data included.

Depending on your navigation in the reports, the following options can be displayed in the **Reports** menu on the left side of the screen:

- Main Group: Displays the top-level report group.
- List: Displays the contents of the last group visited.
- Add Group: Lets you add a report group
- Add Report: Lets you add a custom report
- Display Report: Displays the selected report
- **Retained:** If applicable, displays retained reports of the currently-selected type.
- **Properties:** Enables you to change the title or description of the report.
- Scheduled Reports: Lists all scheduled reports that have been set up.

### **Generating a Report**

To generate a report:

**1.** Log in to the standalone Database Firewall or Management Server Administration Console.

See "Logging in to the Administration Console" on page 3-3 for more information.

- 2. Select the **Reporting** tab.
- 3. From the **Reports** menu, select List.

The Reports page displays the top-level set of report groups. Each group can contain reports and other groups. The **Description** column explains the types of report that the group contains.

- If you have generated and retained this report before, the **retained reports** link is displayed. The link enables you to view or delete retained reports of that type.
- If you want the most recent data to be made available for reporting purposes, click the **Reporting** tab, then the **Summary reports** link, and then click the **Summarize Now** button. This makes the data in the traffic log files available for reporting. Automatic summarizing takes place every hour.

- Use the **properties** link to change the title or description of the report.
- Click [up] to display the previous report group.
- **4.** Drill down through the report groups until the report you want to produce is listed in the **Reports** column of the page.

The following screen shows the contents of the **Audit Reports** group.

| Reports within group: Audi                                      | t reports      |                                                                                                    |            |            |
|-----------------------------------------------------------------|----------------|----------------------------------------------------------------------------------------------------|------------|------------|
| Audit Reports depend on L                                       | og Search      | Results. To create search task click here:                                                                 | Searc      | h Log      |
| Report groups                                                   | Description    |                                                                                                    |            |            |
| [up]                                                            |                |                                                                                                    |            |            |
| Access                                                          | Reports show   | ing access to the databases                                                                                | properties |            |
| Error conditions                                                | Reports show   | ing traffic causing errors                                                                                 | properties |            |
| F5                                                              | Shows F5 rela  | ted events                                                                                                 | properties |            |
| Forensic                                                        | Reports show   | ing all the statements                                                                                     | properties |            |
| SPA                                                             | Stored proced  | ure auditing                                                                                               | properties |            |
| URA                                                             | User role audi | ing                                                                                                    | properties |            |
| Reports                                                         | Тур            | e Description                                                                                              |            |            |
| Database Traffic Analysis by Client                             | IP Detail rtf  | Audit details for statements grouped by protected database and clie<br>address                             | nt IP      | properties |
| Database Traffic Analysis by OS Us                              | ser Detail rtf | Audit details for statements grouped by protected database and OS                                          | user       | properties |
| Database Traffic Analysis by User I<br>Detail                   | DDL rtf        | Audit details for DDL statements grouped by protected database and<br>user                                 | d database | properties |
| Database Traffic Analysis by User I<br>Detail                   | DML rtf        | Audit details for DML statements grouped by protected database and<br>user                                 | d database | properties |
| Database Traffic Analysis by User I                             | Detail rtf     | Audit details for statements grouped by protected database and data<br>user                                | abase      | properties |
| Database Traffic Analysis by User<br>Excluding Read-Only Detail | rtf            | Audit details for statements excluding Read-Only statements groupe<br>protected database and database user | d by       | properties |

5. Click the name of the report in the **Reports** column.

For audit reports, select the log Search Results you want to use for the report.

**6.** The report is displayed.

The Oracle Database Firewall Management Server caches (that is, temporarily stores) the report. If you generate the report again within half an hour, the cached report is displayed.

The following four buttons are available on the page:

- Retain: Retains a copy of the report on the Oracle Database Firewall Management Server. You can view or remove a retained report by clicking the retained reports link (see the preceding section). Retained reports are included in any configuration archives.
- Schedule: Allows you to schedule the report to be created automatically at regular intervals (see "Scheduling Reports" on page 7-10).
- **Show Report:** Generates the initial report.
- Update Report: Generates the report again with any new parameters you selected.

- **7.** Select the report parameters:
  - The parameters are different depending on the report selected.
  - For all free form parameters, you can use POSIX extended regular expressions to define the parameters. Here are some examples:
    - ee returns any data containing the characters ee (Green, Lee, Feeney, etc.)
    - ^Steven\$ returns data with an exact match (Steven)
    - Steven | Roger returns data containing either Steven or Roger
  - By default, the report is displayed as a PDF document. To generate the report in XLS format, select Microsoft Excel 2007 Worksheet (XLSX) from the Report format drop-down list, then click Update report. Clicking the <report name>.xlsx link in the bottom-left corner of the screen allows you to view or save the report, depending on your browser settings.

## **Reading a Report**

The sample report below is an audit report generated in PDF format:

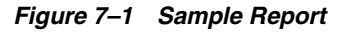

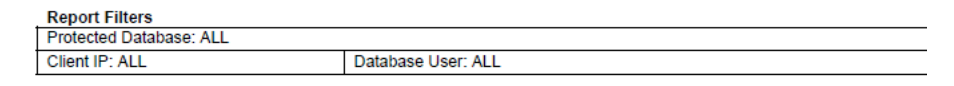

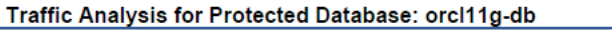

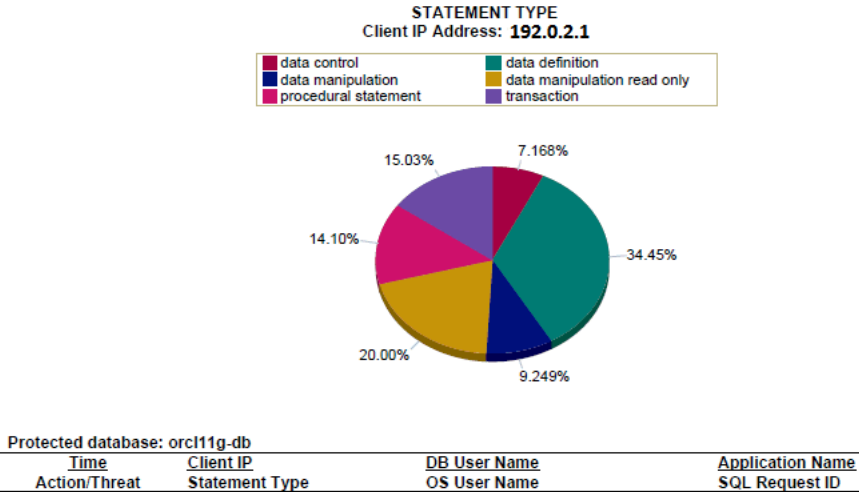

| lime                     | <u>Client IP</u>               | DB User Name | Application Name    |
|--------------------------|--------------------------------|--------------|---------------------|
| Action/Threat            | Statement Type                 | OS User Name | SQL Request ID      |
| 01-FEB-2012 15:57:55.184 | 192.0.2.1                      | system       | sqlplus.exe         |
| pass                     | data manipulation read only    | WOK\or       | 5704197072605937666 |
| unassigned               | SELECT USER FROM DUAL          |              |                     |
| 01-FEB-2012 15:57:55.188 | 192.0.2.1                      | system       | sqlplus.exe         |
| pass                     | procedural statement           | WOK\or       | 5704197072605937667 |
| unassigned               | BEGIN DBMS_OUTPUT.DISABLE; END | :            |                     |

Report filters near the top of the report indicate the options selected when generating the report. Reports contain graphical representations of the data whenever possible. This may be a pie chart or a bar graph.

The graph is followed by data in tabular form. In this report, two-line column headings indicate that there are two or more pieces of information in each cell of the table. For example, in the above report row one contains:

Time, Action, and Threat level for a SQL statement in the first column

- Client IP Address, the statement type, and the SQL statement in the second column
- The database user name and the OS user name in the third column
- The client application name and the SQL request ID in the fourth column

### Finding a Report

This section describes the reports available in Oracle Database Firewall:

- Audit Reports
- Summary Reports

#### **Audit Reports**

Audit details provided for SQL statements in reports can include:

- Date and time
- Database Firewall action and threat level
- Database user name
- OS user name
- Statement type (data definition, procedural, data manipulation, etc.)
- Client application name and IP address
- SQL request ID
- Database Firewall cluster ID

The following audit reports are available:

| Report                                                 | Description                                                                                                  |
|--------------------------------------------------------|----------------------------------------------------------------------------------------------------|
| Database Traffic Analysis by<br>IP Detail              | Audit details for statements grouped by protected database and client IP address                             |
| Database Traffic Analysis by<br>OS User Detail         | Audit details for statements grouped by protected database and OS user                                       |
| Traffic Analysis by User<br>DDL Detail                 | Audit details for DDL statements grouped by protected database and database user                             |
| Traffic Analysis by User<br>DML Detail                 | Audit details for DML statements grouped by protected database and database user                             |
| Database Traffic Analysis by<br>User Detail            | Audit details for statements grouped by protected database and database user                                 |
| Traffic Analysis by User<br>excluding Read-Only Detail | Audit details for statements excluding Read-Only statements, grouped by protected database and database user |

#### Table 7–2 Audit Reports - Access

| Report                       | Description                                                                     |
|------------------------------|---------------------------------------------------------------------------------|
| Failed Logins by User Detail | Audit details for failed logins grouped by protected database and database user |

| Report                                         | Description                                                                          |
|------------------------------------------------|--------------------------------------------------------------------------------------|
| Traffic Analysis by User<br>Failed Statements  | Audit details for failed statements grouped by protected database and database user  |
| Traffic Analysis by User<br>Invalid Statements | Audit details for invalid statements grouped by protected database and database user |

Table 7–3 Audit Reports - Error Conditions

### Table 7–4 Audit Reports - F5

| Report                     | Description                                                                                                    |
|----------------------------|----------------------------------------------------------------------------------------------------|
| F5 WAF Blocked Alert       | Alerts on SQL blocked by F5. When these occur, there is no SQL statement for Database Firewall to analyze. This report can help isolate or eliminate one reason for missing SQL.                                                                |
| F5 Confirmed Alert         | F5 alerts confirmed as 'Out of Policy' by the Database Firewall                                                                                                    |
| F5 Incident Report         | List of all F5 alerts (incidents) by time                                                                                                    |
| No WAF Match               | Alerts from F5 not matched by any SQL traffic. There are several ways this may happen. For example, the SQL statement: was delayed and matching timed out, went to the database via another route, or was not issued by the application server. |
| F5 Policy Conflict         | F5 Alerts that are 'In Policy' in the Database Firewall                                                                                                    |
| F5 Policy Conflict by User | F5 Alerts that are 'In Policy' in the Database Firewall, grouped by user                                                                                                    |

Table 7–5 Audit Reports - Forensic

| Report                                    | Description                                                                          |
|-------------------------------------------|--------------------------------------------------------------------------------------|
| Forensic Analysis grouped<br>by Client IP | Audit details for all statements grouped by protected database and client IP address |

### Table 7–6 Audit Reports - SPA

| Report                                     | Description                                                                                                    |
|--------------------------------------------|----------------------------------------------------------------------------------------------------|
| SPA Pending Detail                         | Detail of changes made to Stored Procedures, pending approval.<br>This report can be very large since it contains the full content of<br>each changed stored procedure. |
| Summary of SPA Approved<br>Summary         | Summary of approved changes made to Stored Procedures                                                                                                    |
| Summary of SPA Changes<br>Pending Approval | Summary of changes made to Stored Procedures pending approval                                                                                                    |

#### Table 7–7 Audit Reports - URA

| Report                                     | Description                                            |
|--------------------------------------------|--------------------------------------------------------|
| Details of URA Changes<br>Pending Approval | Detail of changes made to User Roles pending approval  |
| Summary of URA<br>Approved Changes         | Summary of approved changes made to User Roles         |
| Summary of URA Changes<br>Pending Approval | Summary of changes made to User Roles pending approval |

#### **Summary Reports**

Information provided for SQL statements in summary reports can include:

- Date and time
- Database Firewall action and threat level
- Database user name
- OS user name
- Statement type (data definition, procedural, data manipulation, etc.)
- Client application name and IP address
- SQL request ID
- Database Firewall cluster ID

The following summary reports are available:

| Table 7–8    Summarv | Reports - | DPA (Data | Protection | ACt) |
|----------------------|-----------|-----------|------------|------|
|----------------------|-----------|-----------|------------|------|

| Report                                  | Description                                                                                                    |
|-----------------------------------------|----------------------------------------------------------------------------------------------------|
| Data Access                             |                                                                                                    |
| DPA Database<br>Administration Activity | Shows DDL and DCL statements by day for DPA protected databases                                                           |
| Database Traffic Differential<br>Audit  | Shows statements that are outside of policy for DPA protected databases. Shows a chart of statements by type: DDL or DCL. |

Table 7–9 Summary Reports - F5

| Report                            | Description                                      |
|-----------------------------------|--------------------------------------------------|
| F5 Incident Summary by<br>Cluster | Summary of F5 incidents grouping data by cluster |
| F5 Incident Summary by<br>User    | Summary of F5 incidents grouping data by user    |

Table 7–10 Summary Reports - GLBA (Gramm-Leach-Bliley Act)

| Report                                      | Description                                                                                                    |
|---------------------------------------------|----------------------------------------------------------------------------------------------------|
| Data Access                                 |                                                                                                    |
| GLBA Database<br>Administration Activity    | Shows DDL and DCL statements by day for GLBA protected databases                                                           |
| GLBA Database Traffic<br>Differential Audit | Shows statements that are outside of policy for GLBA protected databases. Shows a chart of statements by type: DDL or DCL. |

#### Table 7–11 Summary Reports - General

| Report                                      | Description                                                                                                    |
|---------------------------------------------|----------------------------------------------------------------------------------------------------|
| Data Access                                 |                                                                                                    |
| Alerted Policy Anomalies<br>by Client IP    | Summary of alerts grouped by client IP address                                                                       |
| Count of Clusters Grouped<br>by DML Keyword | Shows the occurrence of each DML keyword (INSERT,<br>UPDATE, DELETE, MERGE) grouped by protected database per<br>day |

| Report                                                                           | Description                                                                                                    |  |  |
|----------------------------------------------------------------------------------|----------------------------------------------------------------------------------------------------|--|--|
| Database Administration<br>Activity                                              | Shows DDL and DCL statements by day for protected databases                                                                                           |  |  |
| Database Traffic Analysis by<br>Client IP                                        | Summary of database traffic grouped by client IP address and statement type                                                                           |  |  |
| Database Traffic Analysis by<br>User                                             | Summary of database traffic grouped by database user and statement type                                                                               |  |  |
| Database Traffic Anomalies                                                       | Summary of statements outside of policy by day                                                                                                    |  |  |
| Throughput Summary by<br>Enforcement Point                                       | Shows all events categorized by Known or Anomaly (Unseen), and Action (block, warn, pass)                                                             |  |  |
| Management                                                                       |                                                                                                    |  |  |
| Active Users                                                                     | Shows active users for protected databases during a specified time period                                                                             |  |  |
| Active Users Last Session                                                        | Shows active users for protected databases during a specified time period, including last login time                                                  |  |  |
| Active Users Last Session<br>(spreadsheet format)                                | Shows active users for protected databases during a specified time period, including last login time (optimized for spreadshee format)                |  |  |
| Client Application Name<br>List (spreadsheet format)                             | Shows a list of all protected databases and the client applications<br>that were used to access those databases (optimized for<br>spreadsheet format) |  |  |
| OS Users List (spreadsheet<br>format)                                            | Shows a list of all protected databases and the OS users that accessed those databases (optimized for spreadsheet format)                             |  |  |
| Session Summary by IP<br>Address                                                 | Shows a list of Distinct DB User, OS User and Client Application<br>Name by IP Address and Protected Database                                         |  |  |
| Session Summary by IP<br>Address (spreadsheet<br>format)                         | Shows a list of Distinct DB User, OS User and Client Application<br>Name by IP Address and Protected Database (optimized for<br>spreadsheet format)   |  |  |
| Summary of Client IP<br>Address by Protected<br>Database (spreadsheet<br>format) | Shows a list of all client IP addresses used to access each protected database                                                                        |  |  |
| Summary of Database Users<br>by Protected Database<br>(spreadsheet format)       | Shows a list of all database users who have accessed each protected database                                                                          |  |  |
| System Group                                                                     |                                                                                                    |  |  |
| System Administration                                                            | Shows System Administration activity on the Oracle Database<br>Firewall Management Server                                                             |  |  |

Table 7–11 (Cont.) Summary Reports - General

 Table 7–12
 Summary Reports - HIPAA (Health Insurance Portability and Accountability Act)

| Report                                                                                                    | Description                                                       |  |  |  |
|----------------------------------------------------------------------------------------------------|-------------------------------------------------------------------|--|--|--|
| Data Access                                                                                                    |                                                                   |  |  |  |
| HIPAA Database<br>Administration Activity                                                                                                    | Shows DDL and DCL statements by day for HIPAA protected databases |  |  |  |
| HIPAA Database Traffic<br>Differential AuditShows statements that are outside of policy for HIPAA<br>protected databases. Shows a chart of statements by ty<br>or DCL. |                                                                   |  |  |  |

| Report                                     | Description                                                                                                    |  |  |
|--------------------------------------------|----------------------------------------------------------------------------------------------------|--|--|
| Data Access                                |                                                                                                    |  |  |
| PCI Database<br>Administration Activity    | Shows DDL and DCL statements by day for PCI protected databases                                                           |  |  |
| PCI Database Traffic<br>Differential Audit | Shows statements that are outside of policy for PCI protected databases. Shows a chart of statements by type: DDL or DCL. |  |  |
| Management                                 |                                                                                                    |  |  |
| PCI Active Users                           | tive Users Shows active users for PCI protected databases during a specified time period, including last login time       |  |  |

 Table 7–13
 Summary Reports - PCI (Payment Card Industry)

 Table 7–14
 Summary Reports - SOX (Sarbanes-Oxley)

| Report                                     | Description                                                                                                  |  |
|--------------------------------------------|----------------------------------------------------------------------------------------------------|--|
| Data Access                                |                                                                                                    |  |
| SOX Database<br>Administration Activity    | Shows DDL and DCL statements by day for SOX protected databases                                              |  |
| SOX Database Traffic<br>Differential Audit | Shows statements that are outside of policy for SOX protected databases                                      |  |
| Management                                 |                                                                                                    |  |
| SOX Active Users                           | Users Shows active users for SOX protected databases during specified time period, including last login time |  |

# Adding Your Own Reports

You can add your own custom reports using Oracle Database Firewall and Oracle BI Publisher included with the Database Firewall installation. You will need a data definition file (XML format) and a report template (RTF or XLS format). This section describes how to extract these files from an existing Database Firewall report and use them for your own report. You will need to refer to Oracle Business Intelligence Publisher documentation for how to customize the report template.

**Note:** Oracle Business Intelligence Publisher is embedded within Database Firewall to run reports. You can modify the layout of existing reports by downloading the report template available for each report. However, in order to add your own custom reports, you must have a Full Use license for Oracle Business Intelligence Publisher.

To add a report starting from existing data definition and template files:

- 1. Click the **Reporting** tab.
- 2. Drill down to an existing report, and click its properties link.
- **3.** At the bottom of the **properties** page, right-click the **Report Data Definition** and **Report Template** links to save both files on your computer.
- **4.** Customize the data definition file (an XML file) as necessary. (You will customize the report template later.)

- **5.** Click the **Reporting** tab, then click a report group (such as Summary Reports), or drill down through the groups until you get to a group where you want to add a new report.
- **6.** In the **Reports** menu on the left, click **Add Report**, enter a title and optional description, and then click **Add**.
- **7.** Click the **upload** link for the **Report Data Definition**, and upload your data definition file into the new report.
- **8.** To generate sample data to use for customizing the report template, in the **Reports** menu on the left, click **Display Report**, and then click **Generate Sample Data**.

Sample data for the new report is generated based on the data definition file you uploaded. A link to the sample data file appears at the bottom of the page.

- **9.** In the new report, right-click the sample data file link and save it to your computer.
- **10.** Use Oracle BI Publisher to customize the report template you downloaded from an existing report, using the sample data you generated in the new report.

Refer to Oracle BI Publisher documentation available from this page: http://www.oracle.com/technetwork/documentation/index.html.

- **11.** To upload the custom report template into the new report, locate it in the report list in Database Firewall, and then click its **properties** link.
- **12.** Click the **upload** link for the **Report Template**, upload the template, and then click **Save**.

# **Scheduling Reports**

A scheduled report is an audit or summary report that is generated automatically at a specified time. Optionally, the report can be set up to run automatically every hour, day, week, etc. A scheduled report is sent as a PDF document or Excel spreadsheet to specified e-mail addresses. The settings can be different for each report you set up.

To schedule a report:

**1.** Log in to the standalone Database Firewall or Management Server Administration Console.

See "Logging in to the Administration Console" on page 3-3 for more information.

- **2.** Select the **System** tab.
- **3.** Select **Email Configuration** to ensure that the SMTP e-mail settings are configured.

See *Oracle Database Firewall Administration Guide* for more information about configuring the system settings.

- **4.** Generate the required report, as described previously. See "Generating Audit and Summary Reports" on page 7-1 for details of how to do this.
- **5.** Select the report parameters, including the report period and the format of the report.

See "Generating Audit and Summary Reports" on page 7-1.

**6.** Click the **Schedule** button displayed at the top of the report. The following page is displayed.

| Schedule Report  |                                                                       |  |  |  |
|------------------|-----------------------------------------------------------------------|--|--|--|
| Title:           | Admin command usage                                                   |  |  |  |
| Email addresses: |                                                                       |  |  |  |
| Run Report at:   | August 17, 2010                                                       |  |  |  |
| Recurring:       | V 1 Week V                                                            |  |  |  |
| Report:          | Summary reports / General reports / Data access / Admin command usage |  |  |  |
|                  | Schedule                                                              |  |  |  |

7. Complete all fields, and click **Schedule**.

You must enter at least one email address. Separate several email addresses with spaces.

The **Title** is displayed in the list of scheduled reports that are set up and in the title of the report e-mail. The report will now automatically run according to the defined schedule.

**8.** You can display a list of scheduled reports that have been set up by selecting **Scheduled Reports** in the Reports menu. For example:

| Scheduled reports   |                     |           |                                                                           |             |  |
|---------------------|---------------------|-----------|---------------------------------------------------------------------------|-------------|--|
| Report scheduled    |                     |           |                                                                           |             |  |
| Title               | Next Run Time       | Recurring | Last Run Time                                                             | Status      |  |
| Admin command usage | 2010-08-17 07:00:00 | Yes       | Not yet run                                                               | Not yet run |  |
|                     |                     |           | Copyright © 2006, 2010 Oracle and/or its affiliates. All Rights Reserved. |             |  |

9. Clicking the name of a report allows you to delete or edit the report schedule.

# How the Security Index Formula Is Calculated

For reports that display a security index, the index is calculated as follows:

Security Index = (Threat severity (cid) x Frequency (cid)) / 5

In this specification:

- **Threat severity** is the threat severity of the cluster ID, as set in the Analyzer (range 0 to 5).
- **cid** is the cluster ID. All clusters that occur over the specified time period are included in the calculation.
- **Frequency** is the percentage of all statements recorded over the specified period that match the cluster.

# Index

### Α

action level defined, 4-18 setting level in policy, 4-20 Administration Console about, 1-7, 3-1 auditing, 1-7 Dashboard tab, 1-7, 3-1, 3-3 logging in, 3-3 Search Traffic Log page, 6-2 Traffic Log page, 6-1 users who can log in, 3-2 administration log, 1-6 Analysis tab cluster group percentages, 4-11 new data pie chart indicators, 4-37 pie chart indicators, 4-11 threat severity indicator, 4-12 using profiles in, 4-32 Analyzer about, 1-6, 4-1 Analysis tab, 4-10 Baseline tab, 4-10, 4-15, 4-16 creating policy file, 4-34 Details tab, 4-12, 4-32 how it uses clusters, 4-1 main window, 4-9 model data analysis, 4-8 Properties tab, 4-16 Summary tab, 4-9 supplying training data for, 4-3 tabs, 4-10 using policy file SQL statements, 1-4 anomalies of statements, default rule for, 4-26 applications in Database Firewall, 1-6 architecture Oracle Database Firewall, 1-2 assign policies procedure for, 4-19 assign threat severities procedure for, 4-19 attacks, 1-2 See security attacks

audit reports descriptions, 7-5 generating, 7-1 manual audit for stored procedures, 5-2 manual audit for user roles, 5-6 auditing about, 1-7 automated attack, 4-28

### В

Baseline tab filters, 4-16 blocking in cluster properties, 4-28 in Default Rule, 4-27 See Database Policy Enforcement blocking, IPv6 traffic, 2-4

### С

Client IP Addresses and TCP invited nodes, 2-4 client program name security considerations, 2-5 **Client Program Sets** Tools menu, 4-32 client-side security, 2-5 cluster groups example contents, 4-11 viewing data by, 4-10 viewing in Details tab, 4-12 clusters about, 4-1 action level, 4-18 displaying data in Baseline tab, 4-15 encrypted traffic, 4-20 finding properties of, 4-28 how used by Analyzer, 4-1 logging level, 4-18 percentage of statements in cluster group, 4-11, 4-12 threat severity, 4-18 compression, log data, 1-5 creating policy files, 1-4

### D

DAM see Database Activity Monitoring Dashboard contents enforcement points, 3-4 Quick Start, 3-4 threat status, 3-3 throughput status, 3-4 top ten threats, 3-4 traffic snapshot example, 3-4 Dashboard tab, 1-7, 3-1 Filter button, 3-5 data analyzing in model, 4-8 exporting as HTML, 4-39 filtering in Details and Analysis tabs, 4-14 masked data example, 4-12 masking sensitive data, 4-38 new, assigning policy rules to, 4-38 new, refining policies with, 4-36 security, 2-1 updated, analyzing, 4-37 viewing by cluster group, 4-10 database columns, 4-14 database tables, 4-13 profile, 4-16 data definition file in reports, 7-9 upload to report, 7-10 data masking example statement, Analysis tab, 4-12 feature, 4-38 Data Protection Act, 7-7 database connections and Database Firewall, 2-3 Database Activity Monitoring (DAM) about, 1-7 strategy for using, 1-8 Database Policy Enforcement (DPE) about, 1-7 and high availability, not supported, 1-4 IPv6, traffic blocked, 4-17 setting blocking, 1-8 substitute statements, 4-28 DB User Sets Tools menu, 4-32 Default Rule customizing, 4-26 in relation to other policies, 4-27 Details tab using profiles in, 4-32 viewing cluster groups, 4-12 digital signature, log data, 1-5 dispatcher service security considerations, 2-4 display dividing screen into two, 4-39 .dna file, 4-34 DPA, 7-7

DPE see Database Policy Enforcement

### Ε

encrypted traffic, 4-20 encryption security guidelines, 2-3 enforcement points dashboard display, 3-4 escalation action not available, what to do when upgrading, 4-26 event log about, 1-6 examples traffic snapshot, 3-4 Exceptions creating as part of policy, 4-21 defining sets for, 4-32 Exception Groups, 4-21 order applied, 4-23 using Exclude in definition, 4-22 Exclude in Exception definition, 4-22

# F

filtering data by using profiles, 4-30 in Baseline tab, 4-15 in policies, 4-14

# G

GLBA, 7-7 Gramm-Leach-Bliley Act, 7-7 guidelines general security, 2-2

# Η

hackers *See* security attacks Health Insurance Portability and Accountability Act, 7-8 high availability and DPE mode, 1-4 HIPAA, 7-8 HTML, exporting data as, 4-39

# I

injected SQL security attacks, 1-4 installation security guidelines, 2-1 IP Address Sets Tools menu, 4-32 IP addresses using ranges in sets, 4-33 IPv6 traffic blocked, 4-17 IPv6, traffic blocked, 2-4

### L

log search results and scheduling reports, 6-5 Progress or percentage complete figure, 6-5 selecting which to use for audit reports, 7-3 log unique policies about, 4-3 enabling, 4-4 storage of SQL data, 4-3 using, 4-36 logging about, 1-5 blocking SQL statements, 1-7 compressed, 1-5 digital signature, 1-5 location of logging rules, 1-5 purpose, 1-5 setting level in policy, 4-20 targeted, 1-5 types available, 1-5 logging level defined, 4-18 login policies for database users, 4-28 logout policies for database users, 4-28 long SQL statements, 1-2

### Μ

Match All Tables in Novelty Policy rules, 4-26 Match Any Table in Novelty Policy rules, 4-25 Microsoft SQL Server using server trace file for training Analyzer, 4-3 models about creating, 4-2 creating, 4-2 creating from policy file, 4-39 difference between model and policy files, 4-34 opening existing, 4-7 models and policy files storing setting in model, 1-4

# Ν

Novelty Policy adding tables to definition, 4-26 after upgrading to release 5.1, 4-26 creating, 4-23 Match All Tables, 4-26 Match Any Table, 4-25 matching statement classes only, order of applying, 4-26 matching statement examples, 4-24 order applied, 4-25 setting properties at group level, 4-25 statement matches multiple, 4-25 substitute statement, 4-25

# 0

operational modes about, 1-4 defined, 1-7 Oracle Advanced Security, 4-20 decrypting in Database Firewall, 4-20 Oracle Business Intelligence Publisher adding reports with, 7-9 Oracle Database Firewall about, 1-1 advantages over other firewall products, 1-2 architecture, 1-2 scanning SQL traffic, 1-2 typical deployment, 1-2 Oracle Database Firewall Analyzer See Analyzer Oracle shared server security considerations, 2-4 OS User Sets Tools menu, 4-32 OS username security considerations, 2-5

## Ρ

Payment Card Industry (PCI), 7-9 PCI, 7-9 pie charts indicators for new data sets, 4-37 indicators in Analysis tab, 4-11 planning Oracle Database Firewall system, 1-7 policies action level, setting, 4-20 creating a model for, 4-2 creating automatically, 4-18 creating Exceptions, 4-21 creating file in Analyzer, 4-34 creating model from policy file, 4-39 designing, 4-17 development process, 4-2 exporting as HTML, 4-39 filtering data displayed, 4-14 data displayed (profiles), 4-30 displayed clusters, 4-15 finding cluster properties, 4-28 IPv6, traffic blocked, 4-17 iterative development cycle, 4-36 listing in Administration Console, 4-36 logging level, setting, 4-20 logins for database users, 4-28 logouts for database users, 4-28 masking sensitive data, 4-38 operational modes, 1-4 procedure for automatic creation, 4-19 profiles, 4-30

refreshing with updated data, 4-36 See also Analyzer supplying training data for, 4-3 threat severity, setting, 4-20 threat status, 3-3 updated data, analyzing, 4-37 uploading and deploying, about, 4-34 uploading and enabling in Database Firewall, 4-34 viewing general properties of, 4-16 policy files about, 1-4 clusters, 1-4 creating, 1-4 difference between policy and model files, 4-34 Policy Warning in Summary tab, 4-9, 4-27 profiles about, 4-30 creating, 4-31 defining sets for, 4-32 using in Analysis tab, 4-32 using in Details tab, 4-32 viewing data by, 4-16 Progress column, percentage complete in log search results, 6-5 properties of clusters, changing, 4-28 Properties tab, 4-16 protection level planning, 1-7

### Q

Quick Start Dashboard option, 3-4

# R

reports adding with Oracle Business Intelligence Publisher, 7-9 adding your own, 7-9 audit report descriptions, 7-5 generating audit and summary, 7-1 menu options, 7-2 parameters, defining, 7-4 sample report, 7-4 scheduling, 7-10 scheduling and log search results, 6-5 Summarize Now button, 7-2 summary report descriptions, 7-7 RTF, report template format, 7-9

### S

sample report, 7-4 Sarbanes-Oxley, 7-9 screen, dividing into two screens, 4-39 search results *See* log search results security and Default Rule block action, 4-27 and installing, 2-1 client-side context information, 2-5 database access handling, 2-3 encryption, 2-3 multiple databases on shared listener, 2-5 Oracle shared server and dispatchers, 2-4 recommendations, 2-2 TCP invited nodes, 2-4 security attacks, 1-4 blind SQL injection attacks, 1-2 external, 1-2 internal, 1-2 zero-day attacks, 1-2 sets factors used in profiles and exceptions, 4-32 procedure for defining, 4-32 shared listener security considerations, 2-5 .smdl file, 4-34 SOX, 7-9 SOL types not captured by Database Firewall, 2-3 SQL statements default rule for anomalies, 4-26 finding percentage in a cluster, 4-11 injected SQL, 1-4 long, 1-2 match more than one Novelty Policy, 4-25 types, 1-2 viewing by cluster groups, 4-10 database columns, 4-14 database table, 4-13 profile, 4-16 stored procedure auditing (SPA) about, 5-1 approving changes to, 5-2 filtering options, 5-4 general approval process, 5-1 running manual audit, 5-2 stored procedures auditing, 1-7 substitute statements in cluster properties, 4-28 in Novelty Policy, 4-25 length restriction, 4-25, 4-27, 4-28 Summarize Now button, reports, 7-2 summary reports descriptions, 7-7 generating, 7-1 Summarize Now button, 7-2 Summary tab creating a policy automatically, 4-18 elements of, 4-9 Policy Warning area, 4-27

### Т

### Х

XLS, report template format, 7-9

tables adding to Novelty Policy definition, 4-26 TCP invited nodes security considerations, 2-4 template for reports, 7-9 upload to report, 7-10 threat severity defined, 4-18 indicator, 4-12 setting level in policy, 4-20 threat status, 3-3 throughput status, 3-4 Timeslices Tools menu, Timeslices, 4-32 Tools menu Client Program Sets, 4-32 DB User Sets, 4-32 IP Address Sets, 4-32 OS User Sets, 4-32 top ten threats, 3-4 traffic log about, 1-5 for training data, 4-3, 4-4 log search results and scheduled reports, 6-5 viewing, 6-5 training data enabling log unique policies for, 4-4 from file, defined, 4-3 from file, procedure for, 4-6 from traffic log, 4-3, 4-4 supplying to analyzer, 4-3

### U

Update menu, 4-26 Update Schema Objects in Update menu, 4-26 upgrading and escalation action in Novelty Policy, 4-26 and existing Novelty Policies, 4-26 user role auditing (URA) about, 5-1 approving changes to, 5-6 filtering options, 5-8 general approval process, 5-5 running manual audit, 5-6

### V

view dividing screen into two, 4-39

### W

warnings specifying in cluster properties, 4-28 wild cards in defining sets, 4-33